FLORIDA DEPARTMENT OF EDUCATION

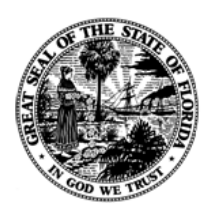

# SLDS Program Race to the Top *FLDOE Single Sign-on LEA Integration and User Provisioning Specification* Version 1.0

Revision Date:June 10, 2013Sponsor:Accountability, Research, and MeasurementProgram:Statewide Longitudinal Data Systems (SLDS) ProgramProject:RTTT Portal and Single Sign-On InitiativeDocument Control #:SLDS-00065

# **Revision History**

| Date       | Version | Description of Revision                                                                                                    | Author           |
|------------|---------|----------------------------------------------------------------------------------------------------|------------------|
| 5/9/2012   | .02     | Initial Draft                                                                                                    | Joshua Richmond  |
| 5/11/2012  | .03     | Updated with input from leadership                                                                                                    | Joshua Richmond  |
| 7/6/2012   | .04     | Reduced the number of application attributes                                                                                                    | Joshua Richmond  |
| 7/16/2012  | .05     | Multiple user information files; spelling changes                                                                                                    | Joshua Richmond  |
| 7/30/2012  | .06     | Changed Proginet to TIBCO. Synced with the<br>RTTT_SSO User Information v.12 document.                                                                                                    | Joshua Richmond  |
| 7/31/2012  | .07     | Removed reference to the Readiness Cert.<br>Settled on a file naming convention.                                                                                                    | Joshua Richmond  |
| 8/6/2012   | .08     | Added ftp info, onboarding/training, existing apps.                                                                                                    | Joshua Richmond  |
| 8/13/2012  | .09     | FIM portal info; Provisioning process precedence; Deprovisioning; ValidUser flag.                                                                                                    | Joshua Richmond  |
| 8/14/2012  | .10     | Updates from the Custom Development Requirement and SSO Committee meetings.                                                                                                    | Joshua Richmond  |
| 08/21/2012 | .11     | Prepared for LEA testers.                                                                                                    | Robin Borschel   |
| 08/28/2012 | .12     | Added section for LEA authorization to use specific applications                                                                                                    | Robin Borschel   |
| 10/23/2012 | .13     | Removed SchoolType Attribute and added description of UserType attribute                                                                                                    | Christopher Webb |
| 02/18/2013 | .14     | Removed provisioning method combining with transmission file. Update transmission file. Update Appendix A, B & C                                                                              | Edwin Hurley     |
| 3/11/13    | .15     | Updated on-boarding tasks, document name,<br>added authorization file specs for each<br>application, removed Appendix A.                                                                      | Andrea Latham    |
| 5/23/13    | .16     | Updated on-boarding steps, added key contacts,<br>updated user provisioning data with new identity<br>and authorization formats; updated FIM Portal<br>information; removed Appendix A and B. | Andrea Latham    |
| 6/10/13    | 1.0     | Added SSU Reports; finalized all information.                                                                                                    | Andrea Latham    |

# **Approvals Page**

# FLDOE SSO LEA Integration & User Provisioning Specification

Version 1.0

# **Program Sponsors**

| Todd Clark      | Date |  |
|-----------------|------|--|
| Kit Goodner     | Date |  |
| David Stokes    | Date |  |
| Project Manager |      |  |
| Gar Schafer     | Date |  |

# TABLE OF CONTENTS

| Revision History                                                                                                    | I                                                                                                    |
|----------------------------------------------------------------------------------------------------|----------------------------------------------------------------------------------------------------|
| Approvals Page                                                                                                    | II                                                                                                    |
| 1 Introduction                                                                                                    | 4                                                                                                    |
| 2 On-boarding Steps                                                                                                    | 4                                                                                                    |
| 3 Key Contacts                                                                                                    | 5                                                                                                    |
| 4 Authentication                                                                                                    | 5                                                                                                    |
| <ul><li>4.1 FLDOE-Hosted</li><li>4.2 WS-Federation</li><li>4.3 Comparison of WS-Federation versus FLDOE-Hosted</li></ul>                                                                                                    | 6<br>6<br>7                                                                                                    |
| 5 User Provisioning Data                                                                                                    | 8                                                                                                    |
| 5.1 Identity Attributes<br>5.2 Authorization Attributes                                                                                                    | 8<br>10                                                                                                    |
| 6 Data Submission                                                                                                    | .11                                                                                                    |
| <ul> <li>6.1 File Transmission</li> <li>6.2 File Encryption</li> <li>6.3 File Formats</li> <li>6.3.1 CSV</li> <li>6.3.2 Identity File CSV Example</li> <li>6.3.1 Authorization File CSV Example</li> <li>6.3.2 XML</li> <li>6.3.3 Identity File XML Example</li> <li>6.3.4 Authorization XML Example</li> <li>6.4 Forefront Identity Manager (FIM) Portal</li> <li>6.4.1 How to Access the FIM Portal</li> <li>6.4.2 View or Modify your Profile</li> <li>6.4.3 Add New User</li> <li>6.4.4 Modify User</li> <li>6.4.5 Add User Authorizations</li> <li>6.4.6 Modify Authorizations</li> <li>6.4.7 Delegating Administrators</li> <li>6.4.8 Password Reset</li> <li>6.4.9 Delete or Disable Users</li> </ul> | .11<br>.12<br>.12<br>.12<br>.13<br>.13<br>.13<br>.13<br>.13<br>.13<br>.14<br>.17<br>.20<br>24<br>27<br>30<br>35<br>38<br>41 |
| 7 SSO Reports                                                                                                    | .46                                                                                                    |

# 1 Introduction

The Florida Department of Education Single Sign-On (FLDOE SSO) is one web address, <u>www.fldoe.org/sso</u>, which enables users to access a selection of FLDOE resources with one username and password. The list below identifies the six FLDOE resources that will be available via single sign-on by June 2014; after which, additional resources will be integrated.

- CPALMS Statewide Standards & Instructional Resource Tool
- eIPEP Educator Preparation Institution Reporting Tool
- English Language Arts Formative Assessment System
- FloridaSchoolLeaders.org Leadership Development Tool
- Interim Assessment Item Bank Test Platform
- PMRN Florida Interim Assessment for Reading (FAIR)

All local education agencies (LEAs) requiring access to any of the resources in the FLDOE SSO must provision user accounts. Provisioning means to create, update, or disable a user's access to FLDOE resources. This *FLDOE SSO LEA Integration & User Provisioning Specification* details the on-boarding steps, identity and authorization data required for each user, and information about the ways this information can be submitted to the Department. The FLDOE SSO includes a variety of methods to meet the needs of all types and sizes of LEAs.

LEA Administrators are encouraged to visit the FLDOE SSO website periodically for news, information, training resources, and the latest versions of all FLDOE SSO specifications at: <a href="http://www.fldoe.org/sso/communications.asp">www.fldoe.org/sso/communications.asp</a>. The FLDOE SSO team can be reached at (850) 245-9776 or <a href="http://www.fldoe.org">fldoe.org</a>.

# 2 On-boarding Steps

There are a number of steps that need to be taken in order for an LEA to participate in the FLDOE SSO. First and foremost, the LEA should navigate to the FLDOE SSO website at <u>www.fldoe.org/sso/communications.asp</u> to access on-boarding materials and review training videos. The LEA must determine their key contacts and authentication method before initiating on-boarding steps.

- 1. Submit the Memorandum of Understanding (MOU) and LEA Participation Form to <u>fldoe</u>. <u>sso@fldoe.org</u>.
  - The FLDOE SSO team will provide the LEA Functional and Technical Leads with their unique SSO ID and secure file transfer account information to support the provisioning process.
  - If WS-Federation is selected as the LEA's authentication method, documentation will be provided on how to establish a trust. The LEA will work with the FLDOE SSO team to establish the connection before proceeding to Step 2.
- Upload <u>staff</u> identity file to the secure file transfer account (CD to TEST); email the FLDOE SSO team when complete.
  - The FLDOE SSO team will provide feedback on the results of the file. Accounts will not be created.
- 3. Verify the IT Helpdesk information that will be published online for user support.

- 4. Upload <u>lead</u> identity file (for the two leads only) to the secure file transfer account (CD to PROD); email the FLDOE SSO team when complete.
  - The FLDOE SSO team will elevate the leads to LEA Admin status and provide training on how to use the system. This allows the leads to get familiar with the system before initiating accounts for the entire LEA.
- 5. Complete user provisioning training.
- 6. Schedule a cutover date.
- 7. Notify the LEA Helpdesk staff and end users.
- 8. Submit the Certificate of Readiness form to <u>fldoe-sso@fldoe.org</u>.
  - The Certificate of Readiness is required to satisfy a grant deliverable for public school district LEAs participating in the Race to the Top grant. Upon receipt of the form, the FLDOE SSO team will review, sign, and return a scanned copy via email. The document may be uploaded to the grants management system as evidence the deliverable has been met, or you may select the "no upload" option and indicate the details of when it was sent and to whom (ex: sent June 1, 2013 to <u>fldoe-sso@fldoe.org</u>).
  - If the LEA is not participating in the Race to the Top grant, skip this step and proceed to Step 9.
- 9. On the scheduled cutover date, upload production-ready user provisioning information to the LEA's secure file transfer account (CD to PROD).
  - Successful receipt of user provisioning information triggers automated emails to FLDOE-Hosted users with their username and password prompting them to complete their account registration and WS-Federated users will be enabled to utilize applications as authorized (notification will not be sent from FLDOE).
- 10. Log into the FIM Portal and review SSO Reports for PROD file processing results; continue to manage LEA users and support FLDOE SSO.

# **3 Key Contacts**

FLDOE SSO requires two key contacts from each LEA to participate, a Functional Lead and a Technical Lead, each having their own responsibilities. The Functional Lead serves as the primary point of contact for policy, process, and approval requirements related to participation in the FLDOE SSO. The Technical Lead serves as the sole secure transfer file account user and primary LEA Admin within the FIM Portal. If WS-Federation is selected, the Technical Lead is also responsible for establishing the WS-Federation connection and managing certificate information. These two roles cannot be held by the same person.

# **4** Authentication

There are two configuration options available when it comes to how users are authenticated. LEAs are responsible for selecting one authentication method for all its users at all sites within their purview. For public school district LEAs, this includes charter schools. The LEA must

choose which authentication option is right for them prior to on-boarding with the FLDOE SSO. The two authentication options available for LEAs are as follows:

# 4.1 FLDOE-Hosted

This method requires the LEA Technical Lead to provide user provisioning information for each person who requires access to the applications integrated into the FLDOE SSO environment. With this information the system will create an SSO username and issue email notifications to the user to complete the account registration process. Users will navigate to <u>www.fldoe.org/sso</u> and log in to access the applications. User accounts and passwords are maintained in the FLDOE SSO Active Directory and follow the same security policies for all hosted entities. If an LEA prefers to control password policies (such as length and frequency of change) for its users, then the WS-Federation option should be explored.

The diagram below shows how authentication and claims work in the Hosted scenario. Note: the "Web Application" below represents any of the WIF-enabled applications participating in FLDOE SSO such as Florida School Leaders, CPALMS, and eIPEP.

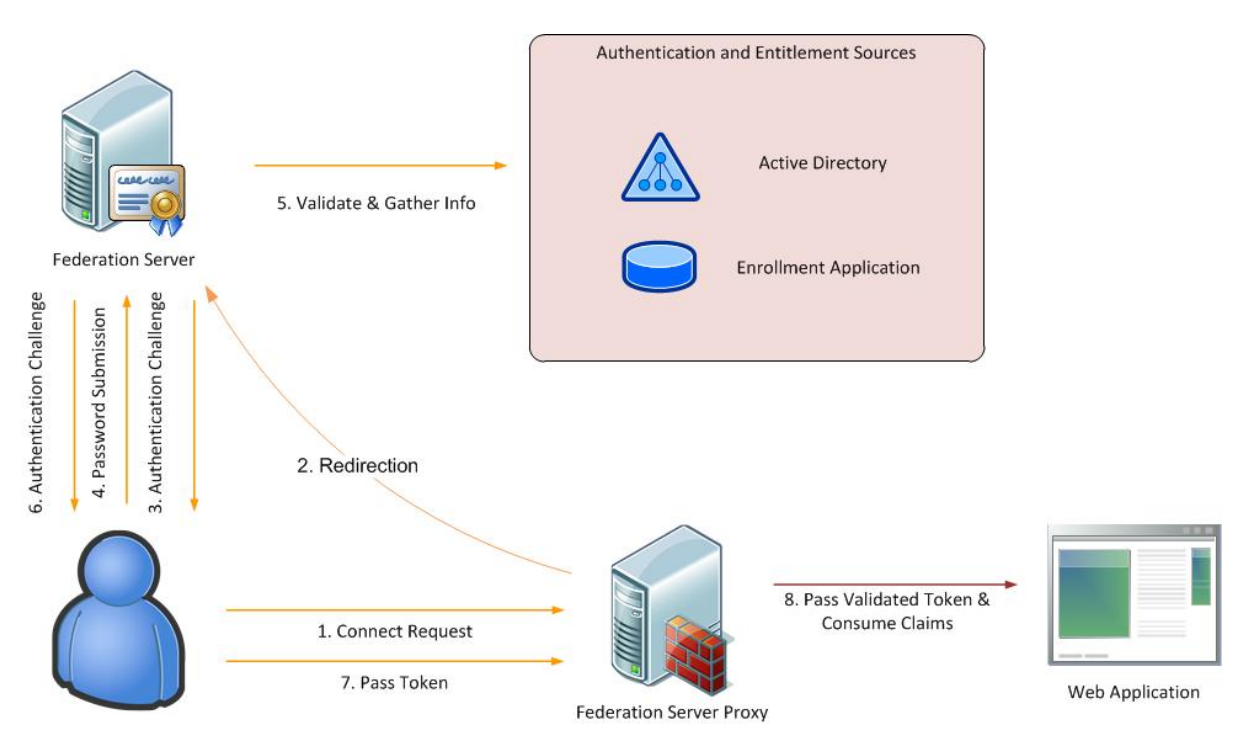

#### **FLDOE- Hosted User Authentication Model**

# 4.2 WS-Federation

This method requires the LEA Technical Lead to provide user provisioning information for each person who requires access to the applications integrated into the FLDOE SSO environment. Additionally, the LEA must maintain current SAML 2.0 compliant federation service, an SSL certificate, and a code signing certificate. A one-way trust is established between FLDOE and the LEA. Users will log in to the local LEA system first (authenticating with the same username and password they currently have) and then navigate to the FLDOE portal to access the applications. WS-Federation supports any SAML 2.0 compliant Identity

provider, the example below is with Microsoft's ADFS 2.0 services but other Identity Providers can also be used.

An ADFS 2.0 solution consists of the following components:

- ADFS server(s) (internal network joined to AD forest)
- ADFS Proxy Server(s) (perimeter network used to support remote users)

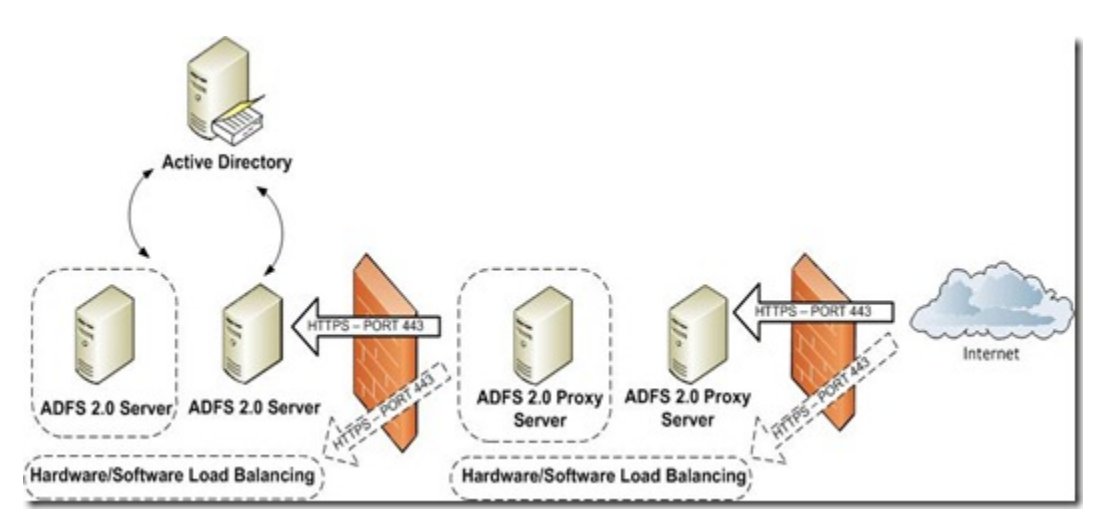

#### WS-Federation using Microsoft ADFS 2.0

To request additional information regarding WS-Federation requirements, please email the FLDOE Administration Team at <u>fldoe-sso@fldoe.org</u>.

# 4.3 Comparison of WS-Federation versus FLDOE-Hosted

LEAs should carefully consider the pros and cons of each authentication option. WS-Federation has the benefits of utilizing the LEAs current security and authentication directory, but also requires extra effort such as setting up your Identity provider. FLDOE-Hosted has the benefit of allowing control through the provisioning files with no need to maintain passwords, but does require some planning around how applications will be assigned to users (centrally through the authorization file or delegated through the FIM Portal).

| FLDOE-Hosted                           | WS-Federation                                                                                                    |
|----------------------------------------|----------------------------------------------------------------------------------------------------|
| Requires user provisioning information | Requires user provisioning information                                                                                                    |
| One username and password issued by    | One username and password issued by the <b>LEA</b> using the LEA security policy                                                            |
| FLDOE using one security policy        | Note: LEA Admins and Location Admins using<br>the FIM Portal will have an additional username<br>and password used for administration only. |

| Users authenticate with <b>FLDOE</b> to access FLDOE applications ( <u>www.fldoe.org/sso</u> ) | Users authenticate with <b>LEA</b> to access FLDOE applications (i.e.: <u>www.yournetwork.org</u> )                                                                                                    |
|------------------------------------------------------------------------------------------------|----------------------------------------------------------------------------------------------------|
| No additional technology required                                                              | Requires current SAML 2.0 compliant<br>federation service, an SSL certificate, and a<br>code signing certificate. Certificates must be<br>issued from a third party certificate authority<br>such as GoDaddy, Symantec, Comodo, Global<br>Sign, etc. |
| No local Directory requirements                                                                | Local Directory must include user email addresses                                                                                                    |

# **5 User Provisioning Data**

Regardless of the authentication method selected above, user provisioning information is required for each person who needs access to the applications integrated into the FLDOE SSO environment. There are two types of information used for the provisioning process: identity and authorization. The identity information is about "who" the person is and authorization information is about "what" the person can access.

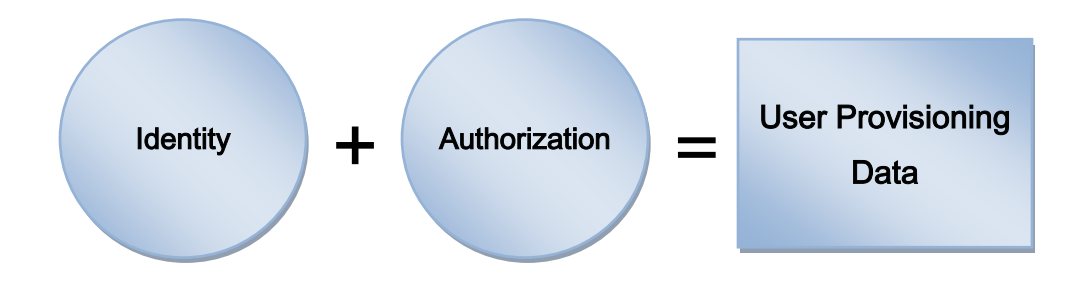

# **5.1 Identity Attributes**

The FLDOE SSO requires a selection of attributes about each user to be provisioned. The following is a list of the identity fields with rich descriptions. <u>Attributes are limited to staff at this time.</u>

| Field<br>Name    | Order | Description                                                                                                    | Example      |          |
|------------------|-------|----------------------------------------------------------------------------------------------------|--------------|----------|
| SSO ID           | 1     | The SSO ID is a unique identifier for each<br>trusted source of provisioning information. The<br>FLDOE SSO team will provide this number to<br>the LEA during the on-boarding process.   | 54           | Required |
| Email<br>Address | 2     | The email address of the user.<br>*If the WS-Federation is selected, it is critical<br>that the email address provided match the email<br>address recorded in the LEA's local Directory. | John@doe.org | Required |
| Valid User       | 3     | Valid User may be True or False.                                                                                                    | True         | Required |

#### SLDS Program – Race to the Top FLDOE SSO LEA Integration & User Provisioning Specification

| User Type          | 4  | User Type may be Staff.                                                                                                    | Staff                                  | Required |
|--------------------|----|----------------------------------------------------------------------------------------------------|----------------------------------------|----------|
| First Name         | 5  | The legal first name of the user.                                                                                                    | John                                   | Required |
| Middle<br>Name     | 6  | The legal middle name of the user.                                                                                                    | Fitzgerald                             | Optional |
| Last Name          | 7  | The legal surname of the user.                                                                                                    | Smith                                  | Required |
| Name<br>Suffix     | 8  | The academic, religious, generational, or professional suffix that follows the user's full name.                                                                                                    | Jr.                                    | Optional |
| State ID<br>Number | 9  | Reserved for the Florida Education Identification<br>Number available in 2014.                                                                                                    | FL888888888888888888888888888888888888 | Optional |
| Birth Date         | 10 | The date of birth of the user (MMDDYYYY).                                                                                                    | 09171974                               | Optional |
| Site ID            | 11 | The primary administrative reporting unit to which the user is assigned.                                                                                                    | 1234                                   | Required |
|                    |    | For public school district LEAs, the Site ID is the<br>state assigned four-digit school number (0001-<br>9899) from the MSID; commonly reported on<br>Surveys as (School Number, Primary/Home) <sup>1</sup> .<br><u>http://doeweb-</u><br>prd.doe.state.fl.us/EDS/MasterSchoolID/<br>For public and private postsecondary LEAs, the<br>Site ID is the six-digit IPEDS ID number.<br><u>http://nces.ed.gov/globallocator/</u>                      |                                        |          |
| Job<br>Category    | 12 | The primary job code assignment to which staff<br>is assigned. Only one job category is permitted.<br>For public school district LEAs, the Job<br>Category is the survey code associated with the<br>primary job assignment of the employee (Job<br>Code, Primary).<br>http://www.fldoe.org/eias/dataweb/database_12<br>13/208750.pdf<br>For public and private postsecondary LEAs, the<br>Job Category is a SOC code.<br>http://www.bls.gov/soc/ | 53002                                  | Optional |
| Local ID<br>Number | 13 | The unique local identification number assigned<br>to staff within the LEA. This number may be<br>alphanumeric, up to 50 characters.                                                                                                    | 755741                                 | Required |

<sup>1</sup>For public school district LEAs, the Site ID must be a valid number listed in the MSID. Finer grain site numbers, such as those assigned to staff working at the district level, should be rolled up to the Superintendent's office Site ID published in the MSID.

# **5.2 Authorization Attributes**

At a minimum, authorization attributes determine which applications a user may access. Individual applications will determine if additional attributes (up to 10) are needed, such as defined roles for access or additional identity information. The following is a list of the authorization fields with rich descriptions. Specific information about each application's authorization attributes are available in the secure transfer file account (SSO DOCS folder – accessible to the LEA Technical Lead only) or through the FLDOE SSO Portal (accessible to LEA Administrators and Location Administrators).

| Field<br>Name      | Order | Description                                                                                                    | Example |          |
|--------------------|-------|----------------------------------------------------------------------------------------------------|---------|----------|
| SSO ID             | 1     | The SSO ID is a unique identifier for each<br>trusted source of provisioning information. The<br>FLDOE SSO team will provide this number to<br>the LEA during the on-boarding process. | 54      | Required |
| Local ID<br>Number | 2     | The unique local identification number assigned<br>to staff within the LEA. This number may be<br>alphanumeric, up to 50 characters.                                                   | 755741  | Required |
| Application<br>ID  | 3     | The Application ID is a unique identifier generated by the SSO for each application.                                                                                                   | 4       | Required |
| Role               | 4     | The basic role or roles that a user is able to perform within the application.                                                                                                    | 45      | Required |
| Attribute1         | 5     | Defined by application.                                                                                                    |         |          |
| Attribute2         | 6     | Defined by application.                                                                                                    |         |          |
| Attribute3         | 7     | Defined by application.                                                                                                    |         |          |
| Attribute4         | 8     | Defined by application.                                                                                                    |         |          |
| Attribute5         | 9     | Defined by application.                                                                                                    |         |          |
| Attribute6         | 10    | Defined by application.                                                                                                    |         |          |
| Attribute7         | 11    | Defined by application.                                                                                                    |         |          |
| Attribute8         | 12    | Defined by application.                                                                                                    |         |          |
| Attribute9         | 13    | Defined by application.                                                                                                    |         |          |
| Attribute10        | 14    | Defined by application.                                                                                                    |         |          |

# 6 Data Submission

LEAs may submit provisioning information in a variety of ways, either through file transmissions or using the Forefront Identity Management (FIM) Portal.

The following sections outline how the identity and authorization information may be submitted and the content of each.

# 6.1 File Transmission

Provisioning files (identity and authorization) may be sent through the use of two available options, secure file transfer via appropriate client or file upload through provider's HTTPS portal. Both methods require the establishment of a secure file transfer account to upload provisioning files to the LEA's secure account for processing.

Using the secure file transfer account, LEAs have the option of selecting from either the SFTP or FTPS protocols to securely upload provisioning files. Based on the secure file transmission option selected, the LEA Technical Lead would use an appropriate secure FTP client to establish a secure connection to their secure FTP account. With a secure connection established, the provisioning files can be uploaded to FLDOE. Additional information about the secure options follows:

- SFTP Secure FTP is a program that uses SSH to transfer files. Unlike standard FTP, it encrypts both commands and data, preventing passwords and sensitive information from being transmitted in the clear over the network. It is functionally similar to FTP, but because it uses a different protocol, a standard FTP client cannot be used to communicate with an SFTP server. Likewise a client that supports SFTP cannot be used to communicate with a FTP server.
- FTPS FTP Secure and FTP-SSL is an extension to the commonly used FTP that adds support for the Transport Layer Security (TLS) and the Secure Sockets Layer (SSL) cryptographic protocols. FTPS should not be confused with the SSH File Transfer Protocol (SFTP), an incompatible secure file transfer subsystem for the Secure Shell (SSH) protocol. It is also different from Secure FTP, the practice of tunneling FTP through an SSH connection. Both the source (LEA) and the destination (FLDOE) will require a secure service to be in place to use this option. SSL keys will have to be exchanged.
- The HTTPS option allows LEAs to log into the provider's portal, browse, and select a file from their local device to be uploaded to their account.

For all methods, LEAs must establish a secure file transfer account with the FLDOE by completing FLDOE SSO LEA Participation Form. Keep in mind, LEA locations are not permitted to use the secure transfer file account; therefore, if data is needed from locations they must submit the data to the LEA Technical Lead and the Technical Lead will utilize the account to send data on their behalf.

# 6.2 File Encryption

As discussed in the File Transmission section, files are transmitted using a secure transmission path; the files themselves do not require encryption. Although not required, LEAs may choose to encrypt provisioning files before uploading via secure transmission option. To facilitate this option FLDOE SSO will support the Pretty Good Privacy (PGP) protocol for encrypted file transmission. If this option is selected, LEAs must upload their public credential to their secure file transfer account, allowing for decryption of uploaded provisioning files.

# 6.3 File Formats

LEAs may choose between two different file formats to submit provisioning files to FLDOE. The first is a comma-separated values flat file format based on the FLDOE SSO CSV Schemas. The second is an XML file format based on the FLDOE SSO XML Schemas. The schemas and sample files are explained in this document and examples are provided. While LEAs may choose between .XML or .CSV file formats, the two types of provisioning files (identity and authorization) must be sent in the same format.

Each user will have one record in the identity file and one record in the authorization file per application that they should be able to access. Account disablement shall only occur explicitly. In other words, access revocation records must be sent in order to remove a user's access. The following sections detail the guidelines for preparing each file type.

#### 6.3.1 CSV

- The files must follow the naming convention of "SSOID-YYYYMMDDHHmm-FileType.csv". The time represented by HHmm for hour and minute will be entered using standard 24 hour time and the file type will be either "Identity" or "Authorization". If the file name is incorrect, the entire file will be rejected.
- Each record is located on a separate line, delimited by a line break.
- Field/column headers are not supported; specified order is mandatory.
- The use of double quotes is not supported.
- The use of an apostrophe or hyphen in a record is supported without the use of double quotes. Examples:
  - o 34,aohurley@bay.k12.fl.us,true,staff,Aaron,J,O'Hurley,,,,21,51013,id123
  - 34,rhernandez-gonzales@bay.k12.fl.us,true,staff,Rose,J,Hernandez-Gonzales,,,,161,51002,id124

### 6.3.2 Identity File CSV Example

#### FLDOE-Identity.csv.Processed.05152013.134605.bak - Notepad

```
File Edit Format View Help
```

P,rpfeiff@microsoft.com,TRUE,Staff,Bob,L,Pfeiff,,,,9000,63104,id123 2,henry.min@microsoft.com,TRUE,Staff,Henry,H,Min,,,,2,63104,id124 2,bobpfeiff@outlook.com,TRUE,Staff,Robert,L.,Pfeiff,.,,,2,63104,id125 2,bob\_pfeiff@outlook.com,TRUE,Staff,Rob,,Smith,.,,9000,63104,id126 2,bob.pfeiff@microsoft.com,TRUE,Staff,XX,,YYYY,.,,9000,63104,id130 2,fred.smith@microsoft.com,TRUE,Staff,FRED,,SMITH,.,,9000,63104,id132

### 6.3.1 Authorization File CSV Example

|       | FLDOE-Authorization.csv.Processed.05152013.134606.bak - Notep                |                                                                                        |      |                                                                                                    |  |  |  |  |  |  |  |
|-------|------------------------------------------------------------------------------|----------------------------------------------------------------------------------------|------|----------------------------------------------------------------------------------------------------|--|--|--|--|--|--|--|
| File  | Edit                                                                         | Format                                                                                 | View | Help                                                                                                    |  |  |  |  |  |  |  |
| P2222 | d123<br>d124<br>d125<br>d124<br>d123<br>d123<br>d124<br>d125<br>d124<br>d123 | ,4,45,<br>,4,45,<br>,4,46,<br>,4,46,<br>,4,46,<br>,4,45,<br>,4,15,<br>,4,15,<br>,4,15, |      | x     x     x     x     x       x     x     x     x     x       x     x     x     x     x       x     x     x     x     x       x     x     x     x     x       x     x     x     x     x       x     x     x     x     x       x     x     x     x     x       x     x     x     x     x       x     x     x     x     x |  |  |  |  |  |  |  |

#### 6.3.2 XML

- The files must follow the naming convention of "SSOId-YYYYMMDDHHmm-FileType.xml". The time represented by HHmm for hour and minute will be entered using standard 24 hour time and the file type will be either "Identity" or "Authorization". If the file name is incorrect, the entire file will be rejected.
- The files must be well formed.
- Field/column headers are not supported; specified order is mandatory.
- The files must follow the FLDOE SSO XML Schemas.

### 6.3.3 Identity File XML Example

|                                                                                                    | FLDOE          | Identity                                                                                                    | .xml.b                                                                                                    | )ak - 1                                                                                                 | Notepad                                                                                                    |
|----------------------------------------------------------------------------------------------------|----------------|----------------------------------------------------------------------------------------------------|----------------------------------------------------------------------------------------------------|----------------------------------------------------------------------------------------------------|----------------------------------------------------------------------------------------------------|
| File                                                                                                    | e Edit         | Format                                                                                                    | View                                                                                                    | Help                                                                                                    |                                                                                                    |
| k?<br><n< th=""><th>xml \<br/>s1:Us</th><th>ersior<br/>erInfo<br/><ns1:< th=""><th>r="1.<br/>prmat:<br/>Reco<br/>&lt;<br/>&lt;<br/>&lt;<br/>&lt;<br/>&lt;<br/>&lt;<br/>&lt;<br/>&lt;<br/>&lt;<br/>&lt;<br/>&lt;<br/>&lt;<br/>&lt;<br/>&lt;<br/>&lt;<br/>&lt;<br/>&lt;<br/>&lt;<br/>&lt;</th><th>0" (<br/>ion<br/>ord&gt;<br/>(ns1<br/>(ns1<br/>(ns1<br/>(ns1<br/>(ns1<br/>(ns1<br/>(ns1<br/>(ns1</th><th>encoding="UTF-8" standalone="yes"?&gt;<br/>xmlns:ns1="http://tempuri.org/XMLSchema.xsd"&gt;<br/>:SSOID&gt;2<br/>:emailaddress&gt;bob.pfeiff@microsoft.com<br/>:ValidUser&gt;true<br/>:UserType&gt;Staff<br/>:firstname&gt;Bob<br/>:MiddleName&gt;L<br/>:lastname&gt;Pfeiff<br/>:NameSuffix&gt;Jr<br/>:StateIDNumber&gt;782624006<br/>:BirthDate&gt;1960-04-20<br/>:SiteID&gt;9001</th></ns1:<></th></n<> | xml \<br>s1:Us | ersior<br>erInfo<br><ns1:< th=""><th>r="1.<br/>prmat:<br/>Reco<br/>&lt;<br/>&lt;<br/>&lt;<br/>&lt;<br/>&lt;<br/>&lt;<br/>&lt;<br/>&lt;<br/>&lt;<br/>&lt;<br/>&lt;<br/>&lt;<br/>&lt;<br/>&lt;<br/>&lt;<br/>&lt;<br/>&lt;<br/>&lt;<br/>&lt;</th><th>0" (<br/>ion<br/>ord&gt;<br/>(ns1<br/>(ns1<br/>(ns1<br/>(ns1<br/>(ns1<br/>(ns1<br/>(ns1<br/>(ns1</th><th>encoding="UTF-8" standalone="yes"?&gt;<br/>xmlns:ns1="http://tempuri.org/XMLSchema.xsd"&gt;<br/>:SSOID&gt;2<br/>:emailaddress&gt;bob.pfeiff@microsoft.com<br/>:ValidUser&gt;true<br/>:UserType&gt;Staff<br/>:firstname&gt;Bob<br/>:MiddleName&gt;L<br/>:lastname&gt;Pfeiff<br/>:NameSuffix&gt;Jr<br/>:StateIDNumber&gt;782624006<br/>:BirthDate&gt;1960-04-20<br/>:SiteID&gt;9001</th></ns1:<>                                                                                                    | r="1.<br>prmat:<br>Reco<br><<br><<br><<br><<br><<br><<br><<br><<br><<br><<br><<br><<br><<br><<br><<br><<br><<br><<br><                                                                                                    | 0" (<br>ion<br>ord><br>(ns1<br>(ns1<br>(ns1<br>(ns1<br>(ns1<br>(ns1<br>(ns1<br>(ns1                     | encoding="UTF-8" standalone="yes"?><br>xmlns:ns1="http://tempuri.org/XMLSchema.xsd"><br>:SSOID>2<br>:emailaddress>bob.pfeiff@microsoft.com<br>:ValidUser>true<br>:UserType>Staff<br>:firstname>Bob<br>:MiddleName>L<br>:lastname>Pfeiff<br>:NameSuffix>Jr<br>:StateIDNumber>782624006<br>:BirthDate>1960-04-20<br>:SiteID>9001 |
|                                                                                                    |                | <ns1:< th=""><th><pre> </pre>  L:Recover a state of the state of the state of</th><th>(ns1<br/>(ns1)<br/>(ns1)<br/>(ns1)<br/>(ns1)<br/>(ns1)<br/>(ns1)<br/>(ns1)<br/>(ns1)<br/>(ns1)<br/>(ns1)<br/>(ns1)</th><th>:JobCategory&gt;63104<br/>:LocalIDNumber&gt;idl23<br/>&gt;<br/><ns1:ssoid>2</ns1:ssoid><br/>:emailaddress&gt;henry.min@microsoft.com<br/>:ValidUser&gt;true<br/>:UserType&gt;Staff<br/>:firstname&gt;Henry<br/>:MiddleName&gt;H<br/>:lastname&gt;Min<br/>:NameSuffix&gt;<br/>:StateIDNumber&gt;782624006<br/>:BirthDate&gt;<br/>:SiteID&gt;9001<br/>:JobCategory&gt;63104</th></ns1:<> | <pre> </pre> L:Recover a state of the state of the state of | (ns1<br>(ns1)<br>(ns1)<br>(ns1)<br>(ns1)<br>(ns1)<br>(ns1)<br>(ns1)<br>(ns1)<br>(ns1)<br>(ns1)<br>(ns1) | :JobCategory>63104<br>:LocalIDNumber>idl23<br>><br><ns1:ssoid>2</ns1:ssoid><br>:emailaddress>henry.min@microsoft.com<br>:ValidUser>true<br>:UserType>Staff<br>:firstname>Henry<br>:MiddleName>H<br>:lastname>Min<br>:NameSuffix><br>:StateIDNumber>782624006<br>:BirthDate><br>:SiteID>9001<br>:JobCategory>63104              |

### 6.3.4 Authorization XML Example

| File Edit Format View Help                                                                                                    |
|----------------------------------------------------------------------------------------------------|
| <pre>k?xml version="1.0" encoding="UTF-8" standalone="yes"?&gt; <ns1:applicationattributes :<="" th="" xmlns:ns1="http://tempuri.org/XMLSchema.xsd"></ns1:applicationattributes></pre> |

</ns1:ApplicationAttributes>

# 6.4 Forefront Identity Manager (FIM) Portal

As an alternative to provisioning users solely based on the file upload process, the LEA Administrator may use the tools provided by the Forefront Identity Manager (FIM) Portal. The primary LEA Administrator can navigate to the FIM Portal and perform the following tasks:

- Create, modify, or disable users
- Add, modify, or remove user authorizations
- Designate LEA Administrators or Location Administrators
- Reset a user's password

#### **IMPORTANT:**

- 1. While the FIM Portal may be used to create or modify the user provisioning information, those modifications will be overwritten by the file upload process when it is next initiated. Therefore, it is vitally important to modify the source data of the user provisioning files to match information entered into the FIM Portal.
- 2. The FIM Portal only supports the Internet Explorer browser 7.0 and above (i.e. Chrome and Firefox browsers are not supported).
- 3. It takes time to process items entered in the FIM Portal. Sync times may vary from minutes to hours depending on the number of records being processed (submitted cumulatively by all LEAs statewide).

#### 6.4.1 How to Access the FIM Portal

- 1. Go to www.fldoe.org/sso
- 2. Select "Log In"

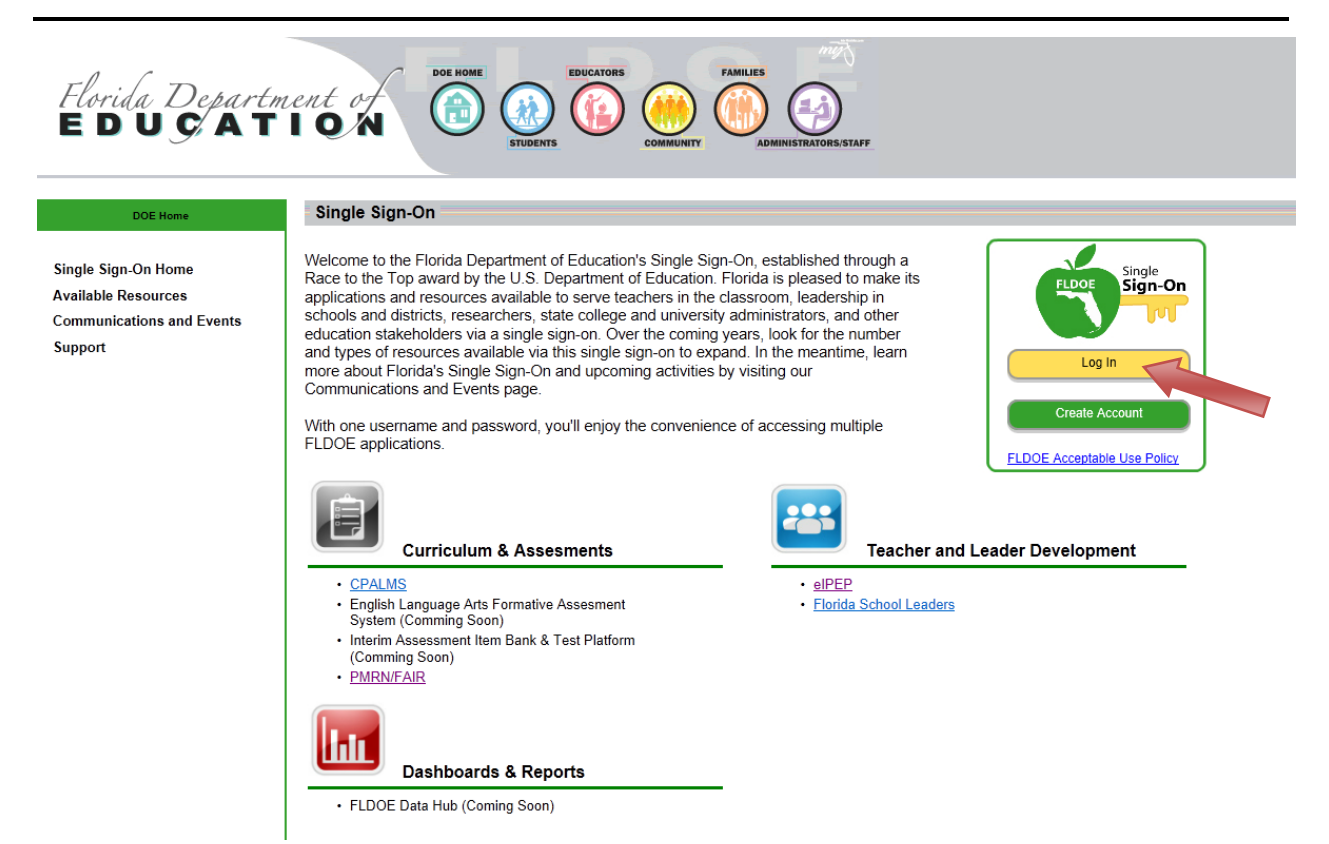

3. Enter your FLDOE SSO username and password

| Sign In                             |  |
|-------------------------------------|--|
|                                     |  |
|                                     |  |
| Type your user name and password.   |  |
| User name: Example: Domain\username |  |
| Password:                           |  |
| Sign In                             |  |
|                                     |  |
| FLDOE Acceptable Use Policy         |  |
| Forgot Password?                    |  |

4. Select "FIM Portal" from the main menu bar at the top of your screen.

| Florida Departn<br>E D U Ç A T                                                                                  | LOCK DE HOME<br>SUDENTS EDUCATORS<br>SUDENTS EDUCATORS<br>COMMUNITY<br>COMMUNITY<br>COM |
|----------------------------------------------------------------------------------------------------|----------------------------------------------------------------------------------------------------|
| DOE Home                                                                                                    | Sinale Sian-On                                                                                                    |
| Single Sign-On Home<br>Available Resources<br>Communications and Events<br>Support<br>Authorization Information | Home FIM Portal SSO Reports Log Out<br>Welcome Andrea Latham<br>The resources below are available for your use based on your role and permissions. To access the resource, click the resource name.                                                                                                    |
|                                                                                                    | Curriculum & Assesments       Teacher & Leader Development         No application access at this time       • Florida School Leaders         Dashboards & Reports       • Store access at this time                                                                                                    |

5. Enter your password and select "OK"

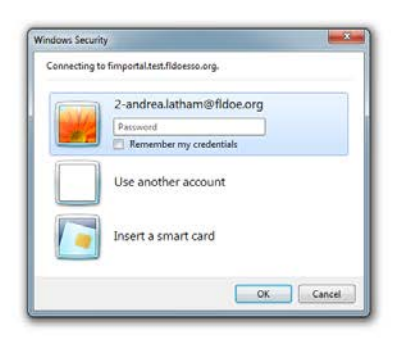

6. FIM Portal Home Page

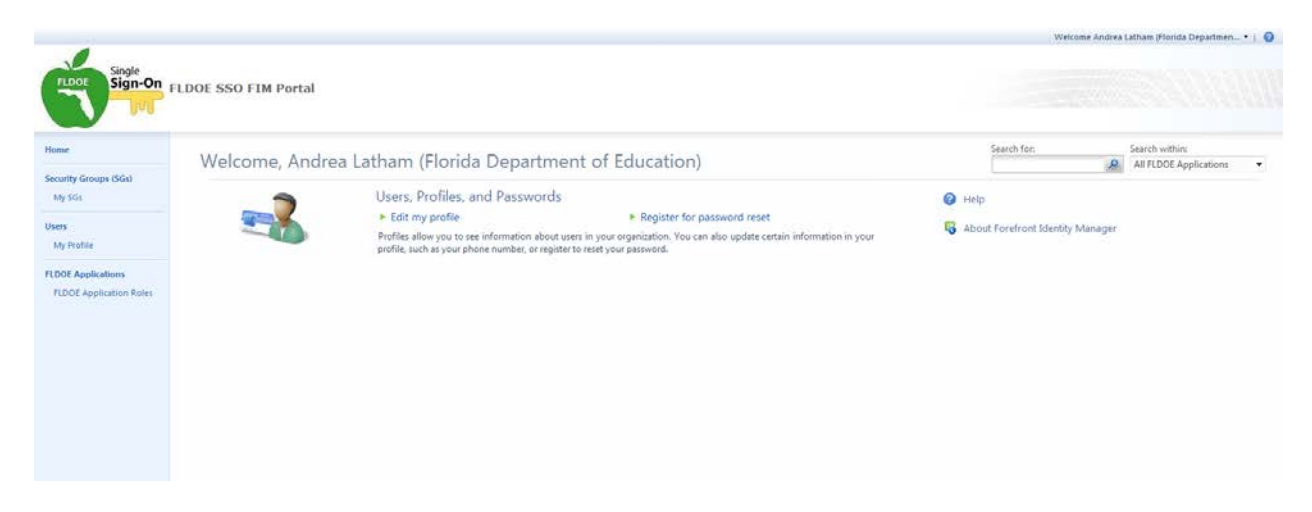

### 6.4.2 View or Modify your Profile

1. Click on "My Profile" from the left side menu or "Edit my profile" in the center area

|                                                                      |                                                          | Welcome Andrea Latham (Florida Departmen • ) 🥥      |
|----------------------------------------------------------------------|----------------------------------------------------------|-----------------------------------------------------|
| Single<br>Sign-On                                                    | LDDE SSO FIM Portal                                      |                                                     |
| Home                                                                 | Welcome, Andrea Latham (Florida Department of Education) | Search for: Search within: All FLDOE Applications • |
| My SGs                                                               | Subsers, Profiles, and Passwords                         | Help                                                |
| Users<br>My Frofile<br>FLDOE Applications<br>FLDOE Application Roles | Edit my profile                                          | 😽 About Forefront Identity Manager                  |
|                                                                      |                                                          |                                                     |

There are four tabs to a user profile: General, Work Info, Application Roles, and Password Reset.

#### **General Tab**

- Active/Inactive = Checked means the user is enabled; un-checking this will disable a user from the FLDOE SSO.
- LEA Administrator = Checked means the user is an LEA Administrator with rights to view, modify, or disable all users within the LEA.
- Location Administrator = Checked means the user is a Location Administrator with rights to view, modify, or disable users at their assigned location within the LEA.
- First Name = The legal first name of the user. This field is required; it can be modified. The user's name will appear in the system exactly as entered; proper sentence case is suggested.
- Last Name = The legal surname of the user. This field is required; it can be modified. The user's name will appear in the system exactly as entered; proper sentence case is suggested.
- Middle Name = The legal middle name of the user. This field is optional; it can be modified.
- Suffix = The academic, religious, generational, or professional suffix that follows the user's full name. This field is optional; it can be modified.
- Display Name = The user's first and last name (appears as entered) and their organization in parenthesis.
- Login Name = A concatenation of the user's organization SSO ID and email address.

| lome                    | Welcome Andrea   | Forefront Identity Manager Webpa              | ge Dialog                                       |                  | Search for:                   | Search within       |   |
|-------------------------|------------------|-----------------------------------------------|-------------------------------------------------|------------------|-------------------------------|---------------------|---|
| ecurity Groups (SGs)    | mercome, runarea | Mttps://fimportal.test.fidoesso.org/id        | entitymanagement/aspv/common/popup.aspx         | ۵                |                               | An resoc approximit | 0 |
| My SOL                  |                  | Andrea Latham (Flori                          | da Department of Education)                     | +2 0             |                               |                     |   |
| seis                    |                  | General Work Info Applicati                   | on Roles Pastword Reset                         |                  | ut Forefront Identity Manager |                     |   |
| DOE Applications        |                  | Active/Inactive<br>Checked means enabled user | R AN                                            | More information |                               |                     |   |
| TEOOL Application Polet |                  | LEA Administrators                            | 2                                               |                  |                               |                     |   |
|                         |                  | Location Administrators                       | 8                                               |                  |                               |                     |   |
|                         |                  | First Name                                    | Andrea                                          |                  |                               |                     |   |
|                         |                  | Last Name                                     | Lathern                                         |                  |                               |                     |   |
|                         |                  | Middle Name                                   | н                                               |                  |                               |                     |   |
|                         |                  | Suffix                                        |                                                 |                  |                               |                     |   |
|                         |                  | Display Name                                  | Andrea Latham (Florida Department of Education) |                  |                               |                     |   |
|                         |                  | Login Name                                    | 2-andrea.lutham@fldoe.org                       | ÷                |                               |                     |   |
|                         |                  |                                               |                                                 |                  |                               |                     |   |

#### Work Info Tab

- Local ID = The unique local identification number assigned to staff within the organization. This number represents the primary key for user identification. This field is required; it cannot be modified.
- State ID = Reserved for the Florida Education ID Number. This field is optional; it can be modified.
- Organization = The sponsoring organization or LEA providing the user provisioning information. This field is required; it can be modified. However, modifying the organization will remove the user from the LEA Administrator's purview.
- Location = The primary administrative reporting unity to which the user is assigned. This field is required; it can be modified. However, modifying the organization will remove the user from the Location Administrator's purview.
- Account Type = The user type may be staff or student. This field is required; it can be modified. However, the FLDOE SSO is not taking student accounts at this time.
- Job Title = The job title is populated based on the Primary Job Code provided. This field is optional; it can be modified by editing Job Category in the identity file.
- Primary Job Code = The primary job assignment code to which staff is assigned. Only one job code is permitted. This field is optional; it can be modified by editing Job Category in the identity file.
- Created Date = Represents the date the user account was initially created.

| lome                   | Walcome Andrea   | Forefront Identity Manager       | Webpage Dialog                                      |                  | Search ton                    | Search withins        |  |
|------------------------|------------------|----------------------------------|-----------------------------------------------------|------------------|-------------------------------|-----------------------|--|
| curity Groups (SGs)    | Welconie, Andrea | Shttps://fimportal.test.fldoesso | .org/identitymanagement/aspx/common/popup.aspx      | 8                |                               | All FLUDE approximent |  |
| 4 SOL                  |                  | Andrea Latham (F                 | Iorida Department of Education)                     | +2 0             |                               |                       |  |
| 15                     |                  | General Work Info                | oplication Roles                                    |                  | ut Forefront Identity Manager |                       |  |
| WF Annikations         |                  | Local ID                         |                                                     | More information |                               |                       |  |
| LDOE Application Roles |                  | State ID                         |                                                     |                  |                               |                       |  |
|                        |                  | Organization                     | Florida Department of Education                     |                  |                               |                       |  |
|                        |                  | Location                         | Florida Department of Education - Default *         |                  |                               |                       |  |
|                        |                  | Account Type                     | Staff                                               |                  |                               |                       |  |
|                        |                  | Job Title                        |                                                     |                  |                               |                       |  |
|                        |                  | Primary JobCode                  | 63104                                               |                  |                               |                       |  |
|                        |                  | Created Date                     | 5/23/2013 9:52:01 AM<br>Format as M/d/yyyy firms tt |                  |                               |                       |  |
|                        |                  |                                  |                                                     |                  |                               |                       |  |
|                        |                  |                                  |                                                     |                  |                               |                       |  |
|                        |                  | -                                |                                                     |                  |                               |                       |  |

#### **Application Role**

1. Displays the applications of which the user is a member.

# Password Reset

1. Displays password set history.

2. Checking "Password Reset Force" will reset the user's password and initiate a system email notifying them of the change and directions for registering their security questions and resetting the password.

| Home                                                               | Users                                                                                                    | Forefront Identity Manager Webpage Dialog                                                                                                    |          |                                                                                                    |                                    |
|--------------------------------------------------------------------|----------------------------------------------------------------------------------------------------|----------------------------------------------------------------------------------------------------|----------|----------------------------------------------------------------------------------------------------|------------------------------------|
| Security Groups (SGs)                                              | 2 (E) X                                                                                                    | https://fimportal.test.fldoesso.org/identitymanagement/aspx/common/popup.aspx                                                                                                    | <u>۵</u> | Search Ion                                                                                                    | Search within:                     |
| My SOL                                                             | New Jonation Survey                                                                                                    | Andrea Latham (Elorida Department of Education)                                                                                                    | .3.0     |                                                                                                    | All LEA Users.   Advanced Search 3 |
| Veen<br>My Permis<br>FLDOE Applications<br>FLDOE Application Roles | Dephy Kann +     Andres Latiann (Hinde Department     Andres Latiann (Hinde Department of     Derick Jackton (Honde Department of     Derick Jackton (Honde Department of     Derick Jackton (Honde Department of Latiant of Latiant of Derivation (Honde Department of Latiant of Latiant Original Chevical Department of Latiant of Derivation (Honde Department of Latiant of Derivation) (Honde Department of Latiant of Derivation) (Honde Department of Latiant of Derivation) (Honde Department of Latiant of Derivation) (Honde Department of Latiant of Derivation) (Honde Department of Latiant of Derivation) (Honde Department of Latiant of Derivation) (Honde Department of Latiant of Derivation) (Honde Department of Latiant of Derivation) (Honde Department of Latiant of Derivation) (Honde Department of Derivation) (Honde Department of Derivatin) (Honde Department of Derivation) (Honde Depa | Generat.         Wark Info         Application Roles.         Personed Reset           Passoned Reset Force         Passoned Lest Set Time         Image: Comparison of the last and the last person to reset         Image: Comparison of the last person to reset           Passoned Lest Set Force         Image: Comparison of the last person to reset         Image: Comparison of the last person to reset         Image: Comparison of the last person to reset           Passoned Lest Set Force         Image: Comparison of the last person to reset         Image: Comparison of the last person to reset         Image: Comparison of the last person to reset           Passoned Lest Set Force         Image: Comparison of the last person to reset         Image: Comparison of the last person to reset         Image: Comparison of the last person to reset           Passoned Lest Set Result         Image: Comparison of the last person to reset         Image: Comparison of the last person to reset         Image: Comparison of the last person to reset           Passoned Lest Set Result         Image: Comparison of the last person to reset in Pable         Image: Comparison of the last person to reset in Pable         Image: Comparison of the last person of the last person of the la | Cancel   | E-onal<br>andra Letham@filecorg<br>deixigidson@filecorg<br>bebpfeff@eutosk.cm<br>gregoyidsqCifilecorg<br>jand.decRifilecorg<br>jand.decRifilecorg<br>bebpfeff@eutosk.cm<br>bebpfeff@eutosk.cm<br>bebpfeff@eutosk.cm<br>bebpfeff@eutosk.cm | 1                                  |
|                                                                    | Selected Items:                                                                                                    |                                                                                                    |          | 11 item                                                                                                    | n total Page 1 of 1 14 4 2 21      |

#### 6.4.3 Add New User

1. Click on "Users" from the left side menu

|                                                                                 |                     |                                                                                                    |                                                                                                    | Welcome Andre                                                      | a Latham (Florida Departmen •            | 0 |
|---------------------------------------------------------------------------------|---------------------|----------------------------------------------------------------------------------------------------|----------------------------------------------------------------------------------------------------|--------------------------------------------------------------------|------------------------------------------|---|
| Single<br>Sign-On                                                               | LDOE SSO FIM Portal |                                                                                                    |                                                                                                    |                                                                    |                                          |   |
| Home                                                                            | Welcome, Andrea     | Latham (Florida Department                                                                                                    | of Education)                                                                                                    | Search for:                                                        | Search within:<br>All FLDOE Applications | • |
| Security Groups (SGs)<br>My SG:<br>Uses<br>My P<br>FLDOL Approx<br>FLDOL Approx |                     | Users, Profiles, and Passwords Etit my profile Profiles allow you to see information about users in profile, such as your phone number, or register to re | <ul> <li>Register for password reset<br/>your organization. You can also update certain information in your<br/>set your password.</li> </ul> | <ul> <li>Help</li> <li>About Forefront Identity Manager</li> </ul> |                                          |   |

- 2. Click "New" to create a new user. However, it is recommended to first use the search options on the right to verify the user is not already created.
  - On the right, there is a "Search within:" dropdown list. LEA Administrators can select "All LEA Users" or "All LEA-Location Users" to search for users; Location Administrators can select "All LEA-Location Users" to search for users.
  - $\circ$  Select the "Search for:" magnifying glass icon to begin the search.

|                                               |                      |                                                 | Welcome Andrea Latham (Florida Departmen •   🥥            |
|-----------------------------------------------|----------------------|-------------------------------------------------|-----------------------------------------------------------|
| FLDOE Single                                  | FLDOE SSO FIM Portal |                                                 |                                                           |
| Home                                          | Users                |                                                 |                                                           |
| Security Groups (SGs)<br>My SGs               | See 2 X              |                                                 | Search for: Search within:<br>All LEA Users<br>Advanced S |
| Users<br>My Profile                           | Displa               | Login Name                                      | E-mail :                                                  |
| FLOOE Applications<br>FLDDE Application Roles |                      |                                                 |                                                           |
|                                               |                      | Find the users you want using the Search above. |                                                           |

- A list of users is presented. Verify the user account has not been created.
   To add a new user, select "New"

| FLOGE Sign-On           | FLDOE SSO FIM Portal                                |                               | Weicome Andrea Latham (Horida Departmen |
|-------------------------|-----------------------------------------------------|-------------------------------|-----------------------------------------|
| Home                    | Users                                               |                               |                                         |
| Security Groups (SGs)   | 2 🐵 🗙                                               |                               | Search for: Search within:              |
| My SGs                  | New Talita                                          |                               | All LEA Users  Advanced Search #        |
| Users                   | Daplay                                              | Login Name                    | E-mail                                  |
| My Profile              | Andrea Latham (no dment of Education)               | 2-andrea.latham@flidoe.org    | andma.latham@fldoe.org                  |
|                         | Carlos Butts (Florida Depan of Education)           | 2-carlos.butts@fidoe.org      | carlos.butts@fidoe.org                  |
| FLDOE Applications      | Derick Jackson (Florida Department of Education)    | 2-derick.jackson@fildoe.org   | derick.jackson@fldoe.org                |
| FLDOF Application Roles | Dusty Rhodes (Florida Department of Education)      | 2-bobpfeiff@outlook.com       | bobpfeiff@outlook.com                   |
|                         | Gregory Dodge (Florida Department of Education)     | 2-gregory.dodge©fidoe.org     | gregory.dodge@fldoe.org                 |
|                         | Jane Doe (Florida Department of Education)          | 2-jane.doe©fidoe.org          | jane.doe@fildoe.org                     |
|                         | Lee Bow (Florida Department of Education)           | 2-leemubow@yahoo.com          | leemubow@yahoo.com                      |
|                         | Lyris Butts (Florida Department of Education)       | 2-lyvis1295@yahoo.com         | lyricl295@yahoo.com                     |
|                         | Robert Pfeiff (Florida Department of Education)     | 2-bob.pfeiff@microsoft.com    | bob.pfeiff@microsoft.com                |
|                         | Scott Tomaszewski (Florida Department of Education) | 2-scott.tomaszewski@fidoe.org | scott.tomaszewski@fidoe.org             |
|                         | scott tomaszewski (Florida Department of Education) | 2-stomasze@hotmail.com        | stomasze@hotmail.com                    |

- 5. Enter the required fields
  - o First Name
  - o Last Name
  - o Email Address
- 6. Select "Next"

| ty doogs GGU<br>GGU                                                                                                    | 1                    | Users                                 | Forefront Identity Manager Webpag                                                                                                    | ge Dialog                               |                  |                             |                |
|----------------------------------------------------------------------------------------------------|----------------------|---------------------------------------|----------------------------------------------------------------------------------------------------|-----------------------------------------|------------------|-----------------------------|----------------|
| Gold       Has       Create User       Advanced         Partial       Create User       Image: Create User       Image: Create User </th <th>ity Groups (SGs)</th> <th>2 Q X</th> <th>https://fimportal.test.fidoesso.org/ide</th> <th>entitymanagement/aspi/common/popup.aspx</th> <th>8</th> <th>Search for</th> <th>Search within:</th>                                                                                                    | ity Groups (SGs)     | 2 Q X                                 | https://fimportal.test.fidoesso.org/ide                                                                                                    | entitymanagement/aspi/common/popup.aspx | 8                | Search for                  | Search within: |
| Paglage Name -:       Paglage Name -:       Examination Code Status (Florida Department of Code Status (Florida Department of Code Status (Flo                                                                                                    | \$01                 | New Jonath Room                       | Create User                                                                                                    |                                         | +3 0             |                             | Advanced Sear  |
| Pages       Andrea Latham (Finick Oppartment<br>C. Cake Sind Finick Oppartment<br>Derick Jackson (Finick Oppartment<br>Oppigs Honds Oppartment of Eas<br>Units Board Finick Dright Thomas Department of Eas<br>Units Board Finick Dright Thomas Department of Eas<br>Units Board Finick Dright Thomas Department of Eas<br>Units Board Finick Dright Thomas Department of Eas<br>Sector Transactick Differide Oppartment of<br>Sector Transactick Differide Oppartment of<br>Sector Transactick Differide Oppartment of<br>Sector Transactick Differide Oppartment of<br>Sector Transactick Differide Oppartment of<br>Sector Transactick Differide Oppartment<br>Sector Transactick Differide Oppartment<br>Sector | 6                    | Display Name +                        | General Dosmitation/Location                                                                                                    | Summary                                 |                  | E-mail                      |                |
| Applications       Cackie Starty (Flocid Department of C       First Name *       Join       cackie Starty (Flocid Department of C       Cackie Starty (Flocid Department of C       Cackie Starty Flocid Department of C       Cackie Starty Flocid Department of C       Cackie Starty Flocid Department of C       Cackie Starty Flocid Department of C       Cackie Starty Flocid Department of C       Cackie Starty Flocid Department of C       Cackie Starty Flocid Department of C       Saftire       Cackie Starty Flocid Department of C       Saftire       Cackie Starty Flocid Department of C       Saftire       Saftire       S                                                                                                    | Profile              | Andrea Latham (Florida Department     | and the second second sec |                                         | More information | andraa.latham@fidoe.org     |                |
| C Application River  C Application River  C Application River  C Cody Broads Department  G Dept Madde Clobals Department  G Dept Madde Clobals Department  G Dept Mode Clobals Department  G Dept Mode Clobals Department  G Dept Mode Clobals Department  G Dept Mode Clobals Department  G Dept Mode Clobals Department  G Dept Mode Clobals Department  G Dept Mode Clobals Department  G Dept Mode Clobals  G Dept Mode Department  G Dept Mode Clobals  G Dept Mode Department  G Dept Mode Department  G Dept Mode Dept                                                                                                    | F Anolications       | Carlos Butts (Florida Department of I | First Name *                                                                                                    | Solus                                   |                  | carlos.butts@fidoe.org      |                |
| Lat Name       Des       Despire Version Segret Prinsion Segret Prinsion Segr                                                                                                    | OF Application Roles | Denick Jackson (Florida Department)   | 1                                                                                                    | 1000                                    |                  | derick.jackson@fildoe.org   |                |
| • Weight Voter Honds Department of Edu       • Middle Name       • Weight Voter Honds Department of Edu       • Weight Voter Honds Department of Edu <td></td> <td>Dusty Khodes (Fionda Department o</td> <td>Last Name</td> <td>Doe</td> <td></td> <td>Sobpterfi@eutlock.com</td> <td></td>                                                                                                    |                      | Dusty Khodes (Fionda Department o     | Last Name                                                                                                    | Doe                                     |                  | Sobpterfi@eutlock.com       |                |
| Mode Name       Image: Section of East       Image: Section of East       Image: Section                                                                                                    |                      | Inter Day (Handa Department of Edu    |                                                                                                    |                                         |                  | gregory.coodgecritoce.org   |                |
| Cym Butts (Piorida Department of La     Suffix     Suffix     Sect Temaszinski (Piorida Department of     Sect Temaszinski (Piorida Department     Sect Temaszinski (Piorida Department     Sect Tem                                                                                                    |                      | Lee Row (Reside Department of Edu     | Middle Name                                                                                                    |                                         |                  | Jeemuhnu@ushna.com          |                |
| Subtr Vehit / Status products / Status       Suffix       Suffix       Suf                                                                                                    |                      | Lyris Butts (Florida Department of En | 5555 256 - 56 - 56 - 56 - 56 - 56 - 56 -                                                                                                    |                                         |                  | kms1295@vahoo.com           |                |
| Scott Tomsszeviski (Florids Departine Scott Tomsszeviski (Florids Departine Scott Tomsszeviski (Florids Dep                                                                                                    |                      | Robert Pfeiff (Florida Department of  | Suffix                                                                                                    |                                         |                  | bob.pfeiff@microsoft.com    |                |
|                                                                                                    |                      | Scott Tomaszewski (Florida Departm    |                                                                                                    |                                         |                  | scott.tomaszewski@tidoe.org |                |
| Binh Date     Formal as Mid /yyyy huma to       Fractional as Mid /yyyy huma to                                                                                                    |                      | 📄 scott tomaszewski (Florida Departma | E-mail *<br>Primary e-mail address for the user                                                                                                    | john.dse@fidoe.org                      |                  | stomasze@hotmail.com        |                |
| * Require input                                                                                                    |                      |                                       | Birth Date<br>Enter in mm/dd/yyyy format                                                                                                    | Format as Midityyy Inments              |                  |                             |                |
|                                                                                                    |                      |                                       | " Requires input                                                                                                    |                                         |                  |                             |                |

- 7. Enter the required fields
  - o Local ID
  - Account Type
  - o Organization
    - Browse for Organization by selecting the browse icon I to the right of the field.
  - o Location
    - There are two location fields. You must use the appropriate location field based on <u>your</u> role. If you are an LEA Administrator, use the first location field. If you are a Location Administrator, use the second location field.
    - Browse for the Location by selecting the browse icon I to the right of the appropriate location field based on <u>your</u> role.
- 8. Select "Next"

| thy Groups (SGa)<br>SG4<br>Printile<br>E. Applications<br>OE Application Roley | New         Figure         Supply Name +           Andrea Latham (Florida Department of Carlos Buts) (Florida Department of Desk Ackson (Florida Department of Carlos Buts) (Florida Department of Carlos Buts) (Florid | Mtps://imponitientRidoess.org/id<br>Create User<br>Grinnal Oganization/Location | Entitymanagement/szpv/common/popup.szps                                                                                                    | Search You                                                                                                    | All LEA Users<br>Advanced See |
|--------------------------------------------------------------------------------|----------------------------------------------------------------------------------------------------|---------------------------------------------------------------------------------|----------------------------------------------------------------------------------------------------|----------------------------------------------------------------------------------------------------|-------------------------------|
| Profile<br>E Applications<br>OC Application Roles                              | New York Andrea Latham (Florida Department<br>Carlos Butta (Florida Department of<br>Derick Jackson (Florida Department of                                                                                                    | Create User                                                                     | • 🖬 🖸                                                                                                    | Lord                                                                                                    | Advanced See                  |
| Pratile<br>E Applications<br>OC Application Roles                              | Display Name +<br>Andrea Latham (Florida Department<br>Carlos Butts (Florida Department of<br>Denick Jackson (Florida Department o                                                                                                    | General Oganization/Location                                                    | Summary                                                                                                    | final contract of the second second s |                               |
| Platia<br>E Applications<br>OE Application Roles                               | Andrea Latham (Florida Department<br>Carlos Butta (Florida Department of 1<br>Derick Jackson (Florida Department o                                                                                                    | Of an and a constraint of an an                                                 | - Surginary                                                                                                    | E-11100                                                                                                    |                               |
| E Applications<br>IOE Application Roles                                        | Carlos Butts (Florida Department of<br>Derick Jackson (Florida Department )                                                                                                    |                                                                                 |                                                                                                    | andrea.latham@fidoe.org                                                                                                    |                               |
| E Applications<br>IOE Application Roles                                        | Derick Jackson (Florida Department e                                                                                                    | franklin .                                                                      | (Instance)                                                                                                    | carlos.butts@fidoe.org                                                                                                    |                               |
| OE Application Roles                                                           | and the second second second second                                                                                                    | Local ID                                                                        | 654321                                                                                                    | derick.jackson@fldoe.org                                                                                                    |                               |
|                                                                                | <ul> <li>Dusty Rhodes (Florida Department of</li> </ul>                                                                                                    | (a.e. 10)                                                                       |                                                                                                    | bobpfe#@eutlock.com                                                                                                    |                               |
|                                                                                | Gregory Dodge (Florida Department                                                                                                    | State ID                                                                        |                                                                                                    | gregory.dodge@fldos.org                                                                                                    |                               |
| 0                                                                              | Jane Doe (Florida Department of Edu                                                                                                    | Technologies and art                                                            |                                                                                                    | jane.doe@fldee.org                                                                                                    |                               |
|                                                                                | Lee Bow (Florida Department of Edu                                                                                                    | Account Type                                                                    | Staff •                                                                                                    | leemubow@yahoo.com                                                                                                    |                               |
| 1                                                                              | <ul> <li>Lyris Butts (Florida Department of Ed.)</li> </ul>                                                                                                    | Desservation +                                                                  |                                                                                                    | lyns1295@yeheo.com                                                                                                    |                               |
|                                                                                | Robert Pfeiff (Florida Department of                                                                                                    | organization                                                                    | Florida Department of Education                                                                                                    | bob.pfeiff@microsoft.com                                                                                                    |                               |
|                                                                                | Scott Tomaszewski (Florida Departm                                                                                                    | 1                                                                               |                                                                                                    | scott.tomaszewski@tidoe.org                                                                                                    |                               |
|                                                                                | scott tornaszewski (Florida Depart/ne                                                                                                    | Location<br>Required by LEA Admin only                                          | Florida Department of Education - A all and a second second secon | stomasze@hotmaiLcom                                                                                                    |                               |
|                                                                                |                                                                                                    | Location<br>Resulted bull section Admin solu-                                   | ▽ 親                                                                                                    |                                                                                                    |                               |
|                                                                                |                                                                                                    |                                                                                 |                                                                                                    |                                                                                                    |                               |
|                                                                                |                                                                                                    | * Requires input                                                                |                                                                                                    |                                                                                                    |                               |
|                                                                                |                                                                                                    |                                                                                 | e Back Next > Finish Cancel                                                                                                    |                                                                                                    |                               |

- 9. The final screen will display a summary.
- 10. If correct, select "Submit" otherwise you may select "Back" to make corrections.

| Home                                                                     | Users                                                                                                    | Forefront Identity Manager Webpage Dialog                                                                                                    |                                                                                                    |
|--------------------------------------------------------------------------|----------------------------------------------------------------------------------------------------|----------------------------------------------------------------------------------------------------|----------------------------------------------------------------------------------------------------|
| Security Groups (SGs)                                                    | 2 E X                                                                                                    | Shttps://fimportal.test.fldoesso.org/identitymanagement/asps/common/popup.aspx                                                                                                    | Search Ton Search within:                                                                                                    |
| My SOL                                                                   | New Yorks Sum                                                                                                    | Create User                                                                                                    | +3 Q Advenced Sex                                                                                                    |
| ers<br>Inty Practice<br>DOE Application Roter<br>FLDOE Application Roter | Oppy John *     Andra Lakim (Pinida Department ef<br>Denick Jackson (Pioida Department ef<br>Denick Jackson (Pioida Department ef<br>Danick Jackson (Pioida Department ef<br>Danick Deole (Pioida Department ef<br>Jane Deo (Pioida Department ef Laki<br>Unit Sutta (Pioida Department ef<br>Robert Pioif (Pioida Department ef<br>Robert Pioif (Pioida Department ef<br>Scott Tomassociala (Pioida Department<br>scott tomassociala (Pioida Department<br>scott tomassociala (Pioida Department<br>scott scott<br>scott scott<br>scott scott<br>scott scott<br>scott scott<br>scott scott<br>scott<br>scot | Comment     Opprivations/Containing     Summary      Account Type     Stiff     E-mail     John Gel     Gon     Gon     G | utemat Linnaat Linnaat |

11. You will now see the new user added to the Users screen. However, their account will not be fully processed until the sync occurs. This may take a few minutes. Once the sync is finished, the (No display name) will change to the user information.

| ome                      | Users                                               |                               |                             |
|--------------------------|-----------------------------------------------------|-------------------------------|-----------------------------|
| ecurity Groups (SGs)     | <b>&amp;</b> 🔍 🗡                                    |                               | Search for: Search within:  |
|                          | New Listain Danky                                   |                               | Advanced Search             |
| ets                      | Display Name +                                      | Login Name                    | E-mail                      |
| My Profile               | (No display name)                                   | 2-john.doe@fildse.org         | john.doe@fildoe.org         |
| DOE Anniheatinne         | Andrea Latham (Florid) of Education)                | 2-andrea.latham@fidoe.org     | andrea.latham@fldoe.org     |
| DOC Application Dates    | Carlos Butts (Florida Departmenter Stor)            | 2-carlos.butts@fidoe.org      | carlos.butts@fidoe.org      |
| report Application Roles | Derick Jackson (Florida Department of Section 2014) | 2-derick.jackson@fidoe.org    | derick.jackson@fldoe.org    |
|                          | Dusty Rhodes (Florida Department of Education)      | 2-bobpfeiff@outlook.com       | bobpfelf@outlook.com        |
|                          | Gregory Dodge (Florida Department of Education)     | 2-gregory.dodge@fildoe.org    | gregory.dodge@fldoe.org     |
|                          | Jane Doe (Florida Department of Education)          | 2-jane.doe@fidoe.org          | jane.doe@fidoe.org          |
|                          | Lee Bow (Florida Department of Education)           | 2-lesmubow@yahoo.com          | leemubow@yahoo.com          |
|                          | Lyris Butts (Florida Department of Education)       | 2-lyris1295@yahoo.com         | lyris1295@yahoo.com         |
|                          | Robert Pfeiff (Florida Department of Education)     | 2-bob.pfeiff@microsoft.com    | bob.pfeiff@microsoft.com    |
|                          | Scott Tomaszewski (Florida Department of Education) | 2-scott.tomaszewski@fldoe.org | scott.tomaszewski@fldoe.org |
|                          | scott tomaszewski (Florida Department of Education) | 2-stomasze@hotmail.com        | stomasze@hotmail.com        |
|                          |                                                     |                               |                             |

### 6.4.4 Modify User

1. Click on "Users" from the left side menu

|                                                                                    |                      |                                                                                                    |                                                                                                    | Welcome Andrea                                                      | Latham (Florida Departmen • )            | 0 |
|------------------------------------------------------------------------------------|----------------------|----------------------------------------------------------------------------------------------------|----------------------------------------------------------------------------------------------------|---------------------------------------------------------------------|------------------------------------------|---|
| Single<br>Sign-On                                                                  | FLDOE SSO FIM Portal |                                                                                                    |                                                                                                    |                                                                     |                                          |   |
| Home                                                                               | Welcome, Andrea      | a Latham (Florida Department                                                                                                    | of Education)                                                                                                    | Search for:                                                         | Search within:<br>All FLDOE Applications | - |
| Security Groups (SGs)<br>My SGs<br>Users<br>FLDOE Application<br>FLDOE Application |                      | Users, Profiles, and Passwords Edit my profile Profiles allow you to see information about users in profile, such as your phone number, or register to re | <ul> <li>Register for password reset<br/>your organization. You can also update certain information in your<br/>et your password.</li> </ul> | <ul> <li>Help.</li> <li>About Forefront Identity Manager</li> </ul> |                                          |   |

- 2. Search for the user
  - On the right, there is a "Search within:" dropdown list. LEA Administrators can select "All LEA Users" or "All LEA-Location Users" to search for users; Location Administrators can select "All LEA-Location Users" to search for users.
  - Select the "Search for:" magnifying glass icon to begin the search.

| se .                                     | Users        |                                                 |             |                                               |
|------------------------------------------|--------------|-------------------------------------------------|-------------|-----------------------------------------------|
| arity Groups (SGs)<br>y SGs              | 8 () X       |                                                 | Search for: | Search within:<br>All LEA Users<br>Advanced S |
| rs<br>y Protile                          | Display Name | Login Name                                      | E-mail      |                                               |
| DE Applications<br>DOE Application Roles |              |                                                 |             |                                               |
|                                          |              | Find the users you want using the Search above. |             |                                               |

|                         |                                                  |                               | Welcome Andrea Latham (Florida Departmen •   🥥 |
|-------------------------|--------------------------------------------------|-------------------------------|------------------------------------------------|
| Single<br>Sign-On       | FLDOE SSO FIM Portal                             |                               |                                                |
| Home                    | Users                                            |                               |                                                |
| Security Groups (SGs)   | 2 🕀 🗙                                            |                               | Search for: Search within:                     |
| My SGs                  | New Details Delete                               |                               | All LEA Users   Advanced Search                |
| Users                   | Display Name +                                   | Login Name                    | E-mail                                         |
| My Profile              | Andrea Latham (Florida Department of Education)  | 2-andrea.latharm@fldce.org    | andrea.latham@fldoe.org                        |
|                         | Carlos Butts (Florida Department of Education)   | 2-carlos.butts@fidoe.org      | carlos.butts@fldoe.org                         |
| FLDOE Applications      | Derick Jackson (Florida Department of Education) | 2-derick.jackson@fldoe.org    | derick.jackson@fldoe.org                       |
| FLDOE Application Roles | Dusty Rhodes (Florida Department of Education)   | 2-bobpfeiff@outlook.com       | bobpfeiff@outlook.com                          |
|                         | Gregory Dodge (Florida Department of Education)  | 2-gregory.dodge1@fidoe.org    | gregory.dodgel@fidae.org                       |
|                         | I John Doe (Florida Department of Education)     | 2-john.doe@fidoe.org          | john.doe@flidoe.org                            |
|                         | E Lee Sow Department of Education)               | 2-leemubow@yahoo.com          | leemubow@yahoo.com                             |
|                         | Lyris But a Department of Education)             | 2-lyris1295@yahoo.com         | lyris1295@yahoo.com                            |
|                         | Robert (Florida Department of Education)         | 2-bob.pfeiff@microsoft.com    | bob.pfeiff@microsoft.com                       |
|                         | 🔲 Sy maszewski (Rorida Department of Education)  | 2-scott.tomaszewski@fldoe.org | scott.tomaszewski@fldoe.org                    |
|                         | Comescewski (Floride Department of Education)    | -2-stomasze@hotmail.com       | stomesze@hotmail.com                           |

- 5. There are four tabs to a user profile: General, Work Info, Application Roles, and Password Reset (described in section 6.4.2). Select the relevant tab to make a change. For example, to change the user's last name and email address, open the General tab. Keep in mind you may need to scroll to see all the fields.
- 6. Click "OK"

| Single                                    |                                                                             | Forefront Identity Manager Webpag             | e Dialog                                              | ×=                                                       |
|-------------------------------------------|-----------------------------------------------------------------------------|-----------------------------------------------|-------------------------------------------------------|----------------------------------------------------------|
| Sign-On                                   | FLDOE SSO FIM Portal                                                        | https://fimportal.test.fidoesso.org/ider      | tölymanagement/atps/common/popup.aspx                 | A                                                        |
|                                           |                                                                             | Andrea Latham (Florid                         | a Department of Education) 🛛 🔞                        | 0                                                        |
|                                           | Users                                                                       | General Work Info Application                 | Roles Password Reset                                  |                                                          |
| curity Groups (SGs)                       | 2 Q X                                                                       | Active/Inactive<br>Checked means enabled user | More information                                      | on Search for: Search within Attilized Deers             |
|                                           | New Contract of the second                                                  | LEA Administrators                            | X                                                     | Advanced Search                                          |
| na<br>Ay Profile                          | Andrea Latham (Fiorida Department of<br>Carlos Butts (Florida Department of | Location Administrators                       |                                                       | andraa.latham@fildoe.org                                 |
| OE Applications<br>(DOE Application Role) | Derick Jackson (Florida Department)                                         | First Name                                    | Andrea                                                | derickjøckson@fldoe.org                                  |
|                                           | Gregory Dodge (Florida Department                                           | Last Name                                     | Smith                                                 | gregory.dodgel@fidoe.org                                 |
|                                           | Lee Bow (Florida Department of Edu<br>Lyris Butts (Florida Department of E  | Middle Name                                   |                                                       | lesmubow@yahoo.com<br>lyrs1295@yahoo.com                 |
|                                           | Robert Pfeiff (Florida Department of<br>Scott Tomestewski (Florida Departm  | Suffix                                        |                                                       | bob.pfxiff@microsoft.com<br>scott.tomaszawski@fildoe.org |
|                                           | scott tomaszewski (Florida Departm                                          | t Display Name                                | Andrea Latham (Florida Department of Education)       | : stomase@hotmail.com                                    |
|                                           |                                                                             | Login Name                                    | 2-andrea.lathum@ffdde.org                             |                                                          |
|                                           |                                                                             | E-mail<br>Primary e-mail address for the user | andrea.smith@fidoe.org                                |                                                          |
|                                           |                                                                             | Birth Date                                    | 12/1/2004 12:00:00 AF<br>Format as M/00/2022 forma 12 |                                                          |
|                                           |                                                                             |                                               |                                                       |                                                          |
|                                           |                                                                             |                                               | OK Cancel                                             |                                                          |
|                                           |                                                                             | ų                                             |                                                       |                                                          |
|                                           | Selected Items:                                                             |                                               |                                                       | 11 sterrs total Page 1 of 1 14 4                         |

- 7. The final screen will display a summary.
- 8. If correct, select "Submit" otherwise you may select "Back" to make corrections.

| Single                                                             |                                                                                                    | Forefront Identity Manager Webp                | age Dialog                                      |                                              | × )    |                                                                                                    |                                                        |
|--------------------------------------------------------------------|----------------------------------------------------------------------------------------------------|------------------------------------------------|-------------------------------------------------|----------------------------------------------|--------|----------------------------------------------------------------------------------------------------|--------------------------------------------------------|
| FLOOE Sign-On                                                      | FLDOE SSO FIM Portal                                                                                                    | https://fimportal.test.fidoesso.org/i          | dentitymanagement/acqu/common/popup.acqu        |                                              |        |                                                                                                    |                                                        |
| C THE                                                              |                                                                                                    | Andrea Latham (Flor                            | ida Department of Educati                       | on)                                          | +3 0   |                                                                                                    |                                                        |
| Home                                                               | Users                                                                                                    | General Work Info Applica                      | tion Roles                                      |                                              |        |                                                                                                    |                                                        |
| Security Groups (SGs)<br>My SOL                                    | 8 (-) X                                                                                                    | Single-Value Attributes<br>E-mail<br>Last Name | Öld Value<br>andrea.latham@fildoe.org<br>Latham | New Value<br>andrea.smith@fldoe.org<br>Smith |        | Search fui:                                                                                                    | Search within:<br>All LEA Users •<br>Advanced Search 1 |
| Vent<br>My Patisk<br>FLDOE Applications<br>FLDOE Application Roler | Digliny Marrie *     Andrea Lattern (Thinka Department of     Derick Jackson (Thinka Department of     Derick Jackson (Thinka Department     Department of     Scott Transcrewski (Florida Department     scott Tomastewski (Florida Department     Scott Tomastewski (Florida Department     Scot |                                                |                                                 | × Back Submit                                | Cancel | E-mail<br>andrea Lettram (Briddee ang<br>carlos butts) (Friddee ang<br>denick jeckson (Briddee ang<br>gregory, dodget) (Briddee ang<br>gregory, dodget) (Briddee ang<br>gregory, dodget) (Briddee ang<br>gregory, dodget) (Briddee ang<br>gregory, dodget) (Briddee ang<br>here berthamssenth com<br>a cott tramssentwist) (Briddee ang<br>starmssent) (Briddee ang<br>starmssent) (Briddee an | Į.                                                     |
|                                                                    | Selected Itema:                                                                                                    |                                                |                                                 |                                              |        | 11 dem                                                                                                    | victal Page 1 cfl 14 4 2 2                             |
|                                                                    |                                                                                                    |                                                |                                                 |                                              |        |                                                                                                    |                                                        |

9. In this example, you can see some of the new user information has updated on the Users screen. However, the account will not be fully processed until the sync occurs. This may take a few minutes. Once the sync is finished, the display name, login name, and email address will change to the modified user information.

 It is important to note in this example, the user's email address was changed. Consequently, this changed the user's login name. The system only sends notifications for new account creation, not modifications. So, system will not notify the user of their new login name. As the LEA Administrator or Location Administrator that made the change, it is your responsibility to notify the user. (This is true for email address modifications submitted through the provisioning files, too. They system only sends notifications for new account creation, not modifications.)

|                                 |                                                                    |                                          | Welcome Andrea Latham Piorida Departmen •                 |
|---------------------------------|--------------------------------------------------------------------|------------------------------------------|-----------------------------------------------------------|
| Single<br>Sign-On               | FLDOE SSO FIM Portal                                               |                                          |                                                           |
| Home                            | Users                                                              |                                          |                                                           |
| Security Groups (SGs)<br>My SGs | Sev Devis Date                                                     |                                          | Search fon Search within All LEA Users  Advanced Search ¥ |
| Users<br>Mr. Profile            | Display Name *     Andrea Latham (Florida Department of Education) | Login Name<br>2-andrea.latham@fildoe.org | E-mail<br>andrea.smith@fidge.org                          |
| and a result                    | Carlos But Ca Department of Education)                             | 2-carlos.butts@fidoe.org                 | carlos. Doe.org                                           |
| FLDOE Applications              | Derick Jacks A Department of Education)                            | 2-derick.jackson@fldoe.org               | derick.ja                                                 |
| FLDOE Application Roles         | Dusty Rhodes (Flore extrement of Education)                        | 2-bobpfeiff@outlook.com                  | bobpfeiff@outi                                            |
|                                 | Gregory Dodge (Florida control of Education)                       | 2-gregory.dodge1@fidoe.org               | gregory.dodge1@fib                                        |
|                                 | John Doe (Florida Departme Zducation)                              | 2-john.doe@fidoe.org                     | john.doe@fldoe.org                                        |
|                                 | Lee Bow (Florida Department of Education)                          | 2-leemubow@yahoo.com                     | leemubow@yahoo.com                                        |
|                                 | Lyris Butts (Florida Department of Education)                      | 2-lyris1295@yahoo.com                    | lyris1295@yahoo.com                                       |
|                                 | Robert Pfeiff (Florida Department of Education)                    | 2-bob.pfeiff@microsoft.com               | bob.pfeiff@microsoft.com                                  |
|                                 | Scott Tomaszewski (Florida Department of Education)                | 2-scott.tomaszewski@fidoe.org            | scott.tomaszewski@fldoe.org                               |
|                                 | scott tomaszewski (Florida Department of Education)                | 2-stomasze@hotmail.com                   | stomasze@hotmail.com                                      |

### 6.4.5 Add User Authorizations

1. Click on "My SGs" from the left side menu

|                                           |                      |                                                                                                    |                                                                                                    | Welcome Andrea Latham (Florida Departmen          |   |
|-------------------------------------------|----------------------|----------------------------------------------------------------------------------------------------|----------------------------------------------------------------------------------------------------|---------------------------------------------------|---|
| Single<br>Sign-On                         | FLDOE SSO FIM Portal |                                                                                                    |                                                                                                    |                                                   |   |
| Home<br>Security Groups (SGs)             | Welcome, Andre       | a Latham (Florida Depart                                                                                                    | ment of Education)                                                                                                    | Search for: Search within: All PLDOE Applications | • |
| My SGs                                    |                      | Users, Profiles, and Passwo                                                                                                    | rds                                                                                                    | G Help                                            |   |
| Users<br>My Profile<br>FLDOE Applications |                      | <ul> <li>Edit my profile</li> <li>Profile: allow you to see information at<br/>profile; such as your phone number, or n</li> </ul> | <ul> <li>Register for password reset<br/>bout users in your equivation. You can also update certain information in your<br/>egister to reset your password.</li> </ul> | 😽 About Forefront Identity Manager                |   |
|                                           |                      |                                                                                                    |                                                                                                    |                                                   |   |
|                                           |                      |                                                                                                    |                                                                                                    |                                                   |   |
|                                           |                      |                                                                                                    |                                                                                                    |                                                   |   |

- 2. Select the application(s) to which a user will be added.
  - There will be multiple listings of applications appended with the SSO ID and Location ID. To add the user to the right group, you must select the group with their Location ID.
  - To view the user's Location ID, you may look them up in Users.
- 3. Select "Add Member" from the ribbon.

| Single<br>Sign-On               | FLDOE SSO FIM Portal       |                                                     |              |                            |   |                                 |                                          |
|---------------------------------|----------------------------|-----------------------------------------------------|--------------|----------------------------|---|---------------------------------|------------------------------------------|
| Home                            | My Security Groups         |                                                     |              |                            |   |                                 |                                          |
| Security Groups (SGs)<br>My SGs | New Detail Delete Join Le  | Add Member Statistics                               |              | Search for                 | ß | Search with<br>My Secur<br>Adva | thin:<br>rity Groups 👻<br>inced Search 3 |
| Users                           | Display Name +             | Desc                                                | Domain       | Account Name               |   | E-mail                          | Scope                                    |
| My Profile                      | CPALM-STAFF-2-9000         | CPALI dault Administrative Location                 | TESTFLDOESSO | cpalm-staff-2-9000         |   |                                 | Global                                   |
|                                 | TAFF-2-9001                | CPALMS State                                        | TESTFLDOESSO | cpalm-staff-2-9001         |   |                                 | Global                                   |
| FLOOE Applications              | C SUDENT-2-9000            | CPALMS Student Administrative Location              | TESTFLDOESSO | cpalm-student-2-9000       |   |                                 | Global                                   |
| FLDOE Application Roles         | CPALM NT-2-9001            | CPALMS Student ARM                                  | TESTFLDOESSO | cpalm-student-2-9001       |   |                                 | Global                                   |
|                                 | CPALM-TEA 9000             | CPALMS Teacher Default Administrative Location      | TESTFLDOESSO | cpalm-teacher-2-9000       |   |                                 | Global                                   |
|                                 | CPALM-TEACHEN              | CPALMS Teacher ARM                                  | TESTFLDOESSO | cpalm-teacher-2-9001       |   |                                 | Global                                   |
|                                 | F5L-F5L ALL-2-9000         | PSL PSL All Default Administrative Location         | TESTFLDOESSO | fsl-fsl all-2-9000         |   |                                 | Global                                   |
|                                 | FSL-FSL ALL-2-9001         | FSL FSL AR ARM                                      | TESTFLDOESSO | fsi-fs1 all-2-9001         |   |                                 | Global                                   |
|                                 | FSL-FSL COORDINATOR-2-9000 | FSL FSL Coordinator Default Administrative Location | TESTFLDOESSO | fsl-fsl coordinator-2-9000 |   |                                 | Global                                   |
|                                 | FSL-FSL COORDINATOR-2-9001 | FSL FSL Coordinator ARM                             | TESTFLDOESSO | fsl-fsl coordinator-2-9001 |   |                                 | Global                                   |
|                                 | FSL-FSL USER-2-9000        | FSL FSL User Default Administrative Location        | TESTFLDOESSO | fsl-fsl user-2-9000        |   |                                 | Global                                   |
|                                 | CISER. 3.0001              | FSL FSL User ARM                                    | TESTELDOESSO | fel-fel user 7.9001        |   |                                 | Global                                   |

- 4. Browse for Members by selecting the browse icon 💷 to the right of the field.
- 5. In the next window, search for members.
  - On the right, there is a "Search within:" dropdown list. LEA Administrators can select "All LEA Users" or "All LEA-Location Users" to search for users; Location Administrators can select "All LEA-Location Users" to search for users.
  - Select the "Search for:" magnifying glass icon to begin the search.
- 6. Select the member(s) to add to the group(s) and click "OK"

| ome                     | My Security Groups                    | Forefront Identity Manager We                                                   | bpage Dialog                           |            | - 2                                                 |                                          |                              |                 |
|-------------------------|---------------------------------------|---------------------------------------------------------------------------------|----------------------------------------|------------|-----------------------------------------------------|------------------------------------------|------------------------------|-----------------|
| Security Groups (SGs)   |                                       | S https://fimportal.test.fldoesso.org/identitymanagement/aspx/common/popup.aspx |                                        | Search fon | Search for Search with                              |                                          |                              |                 |
| My SOL                  | New Com Delete 30-                    | Add Members                                                                     |                                        |            | Step 1 of 2 🔸 🔂 🌘                                   |                                          | Athen                        | cent Search     |
| iets<br>My Profile      | Display Name +     CPALM-STAFF-2-9000 | Members. *<br>Select users and groups to be                                     |                                        | 9          | 道 🗘 Searching                                       | n-staff-2-9000                           | E-muil                       | Scope<br>Global |
| DOF Applications        | CPALM-STAFF-2-9001                    | added as members.                                                               |                                        | 1          | Forefront Identity Manager Webpage Dialog           |                                          | -X                           | Pobsi           |
| FLDOE Application Roles | CPALM-STUDENT-2-9000                  | Groups                                                                          | CPALM-STAFF-2-9000 FSL-FSL USER-2-9000 |            | Shttps://fimportal.test.fidoesso.org/identityman    | agement/acpx/common/nexy                 | popuppicker.aspx?mode=8x     |                 |
|                         | CPALM-STODENT-2-9002                  | The members listed above will be<br>added to these groups.                      |                                        | 1          | Select Member                                       |                                          |                              | latel           |
|                         | CPALM-TEACHER-2-9001                  |                                                                                 |                                        | _          | 54                                                  | arch for                                 | Search within:               | e bai           |
|                         | E 50-50 ALL-2-000                     |                                                                                 |                                        |            |                                                     | <u>8</u>                                 | All LÉA Users 🔹              |                 |
|                         | FS -FU COORDINATOR-2-9000             |                                                                                 |                                        | _          |                                                     |                                          | Advanced Search @            |                 |
|                         | FSL-FSL COORDINATOR-2-9001            |                                                                                 |                                        |            | Display Name                                        | Login Name                               | E-mail                       | - Iobal         |
|                         | V FSL-FSL USER-2-9000                 |                                                                                 |                                        |            | Andrea Latham (Florida Department of Educa<br>on)   | ti 2-andrea.latham@fidoe.org             | andrea.latham@fidoe.or       | lebe            |
|                         | FSL-FSL USER-2-9003                   |                                                                                 |                                        | _          | Carlos Butts (Florida Department of Education       | ) 2-carlos.butts@fidoe.org               | carlos.butts@fidoe.org       | lebel           |
|                         |                                       |                                                                                 |                                        |            | Derick Jackson (Florida Department of Educat<br>on) | <sup>ir</sup> 2-derick.jackson@fldoe.org | denck.jackson@fldce.org      |                 |
|                         |                                       |                                                                                 |                                        | _          | Dusty Rhodes (Florida Department of Educati         | 2-bobpfeiff@outlook.com                  | bobpfeiff@outlook.com        |                 |
|                         |                                       |                                                                                 |                                        |            | Gregory Dodge (Florida Department of Educa<br>on)   | ti 2-gregory.dodge@fldoe.org             | g gregory.dodge@fidoe.or     |                 |
|                         |                                       |                                                                                 |                                        | _          | 👿 John Doe (Florida Department of Education)        | 2-john.doe@fldoe.org                     | john.doe@fldoe.org           |                 |
|                         |                                       |                                                                                 |                                        | _          | V Lee Bow (Florida Department of Education)         | 2-leemubow@yahoo.com                     | leemubow@yahoo.com           |                 |
|                         |                                       |                                                                                 |                                        | _          | Lyris Butts (Florida Department of Education)       | 2-fyris1295@yahoo.com                    | lyris1295@yahoo.com          |                 |
|                         |                                       |                                                                                 |                                        | _          | Robert Pfeiff (Florida Department of Educatio<br>n) | 2-bob.pteff@microsoft.co<br>m            | bob.pfeift@microsoft.co<br>m |                 |
|                         |                                       | Add one or more members to the                                                  | elected group(s)                       | _          | 📻 Scott Tomaszewski (Florida Department of Ed       | u 2-scott.tomaszewski@fidoe              | scott.tomaszewski@fido 🔄     | 9               |
|                         |                                       |                                                                                 |                                        | 12         | Members to be selected:                             | 11 items total                           | Page 1 of 1 14 4 2 21        | a 🛛 👘           |

7. Once all the members have been selected, click "Next"

| me                     | My Security Groups                       | Forefront Identity Manager We                              | bpage Dialog                                |                 |                  | 1                  |               |          |
|------------------------|------------------------------------------|------------------------------------------------------------|---------------------------------------------|-----------------|------------------|--------------------|---------------|----------|
| curity Groups (SGs)    | A 6 X 3                                  | https://fimportal.test.fldgesso.ge                         | /identitymanagement/aspi/common/popup.asa   | 76              | <b>e</b> ]       | Search Ten         | Search within | -        |
| My SOL                 | New Dates by                             |                                                            |                                             |                 |                  | _                  | A My Security | Groups   |
|                        | 1.1.1.1.1.1.1.1.1.1.1.1.1.1.1.1.1.1.1.1. | Add Members                                                |                                             | 5               | tep 1 of 2 + 2 😧 |                    | Advence       | a search |
| cis                    | Dispuy Name +                            | Members: *                                                 | Lee Bow (Florida Department of Education):  | V 12            |                  | ant fearme         | R-muni        | Scope    |
| My Profile             | CPALM-STAFF-2-900                        | Select users and groups to be<br>added as members          | John Doe (Florida Department of Education): |                 |                  | H-STATT+2+9000     |               | Coonai   |
| DOE Applications       | CPALM-STAFF-2-9001                       | and at the second second                                   |                                             |                 |                  | n-stuff-2-9001     |               | Giobal   |
| LDOE Application Roles |                                          | Groups                                                     | CPALM-STAFF-2-9000 FSL-FSL USER-2-9000      |                 |                  | 1-2000ent-2-9000   |               | Clobal   |
|                        | Charles Theorem                          | The members listed above will be<br>added to these aroups. |                                             |                 |                  | student-2-9001     |               | Circles  |
|                        | CPALM TEACHER 2 000                      |                                                            |                                             |                 |                  | teacher-2.5000     |               | Clebal   |
|                        | Lis ph all 2 mm                          |                                                            |                                             |                 |                  | -R. 3. 0000        |               | (Dalad   |
|                        | E 52 -53 -51 -7.000                      |                                                            |                                             |                 |                  | all. 2. 9900       |               | Global   |
|                        | E9-E9 COORDINATOR-2-900                  |                                                            |                                             |                 |                  | restricted 1,9000  |               | Girdral  |
|                        |                                          |                                                            |                                             |                 |                  | coordinator 2,9001 |               | Ginhal   |
|                        | D DO 100 1008 3.000                      |                                                            |                                             |                 |                  | anatic 2.9000      |               | Glabia   |
|                        | E 20 20 1658.2.000                       |                                                            |                                             |                 |                  | amen 2.9001        |               | Thehed   |
|                        |                                          |                                                            |                                             |                 |                  |                    |               |          |
|                        |                                          | Add one or more members to the s                           | when tend (group(s)                         | < Book > Next > | Cancel           |                    |               |          |

- 8. The final screen will display a summary.9. If correct, select "Submit" otherwise you may select "Back" to make corrections.

| anne:                 | My Security Groups         | Forefront Identity Manager Webpage Dialog         |                                               |                        | n l                 |           |               |
|-----------------------|----------------------------|---------------------------------------------------|-----------------------------------------------|------------------------|---------------------|-----------|---------------|
| curity Groups (SGs)   | 🔉 🖅 🗙 👌                    | https://fimportal.test.fidgesso.org/identitymanag | ement/sspx/common/popup.sspx                  |                        | Search for          | Search w  | thic          |
| My SOL                |                            |                                                   |                                               |                        |                     | P My Seca | nity Groups   |
|                       | Them them Deater Jos       | Add Members                                       |                                               | Step 2 of 2 + 🔂 😱      |                     | Advi      | incert Search |
| cis.                  | Display Name +             | 1419-03-049 (MARSHARD)                            |                                               |                        | aant Name           | E-mail    | Scope         |
| Ay Profile            | P CPALM-STAFF-2-9000       | Summary Add the follo                             | wing member(s) to group CPALM-STAFF-2-9000,FS | L-FSL USER-2-9000:     | nestaff+2+9000      |           | Glohal        |
| THE ADDRESS OF        | CPALM-STAFF-2-9001         | the operation or operations = 1cen                | sw (Fiorida Department of Education)          |                        | - n-staff-2-9001    |           | Global        |
| EDOF annication Balas | CPALM-STUDENT-2-9000       | that you are requesting.                          |                                               |                        | n-student-2-9900    |           | Global        |
| reor -ppication woret | CPALM-STUDENT-2-9001       |                                                   |                                               |                        | n-student-2-9001    |           | Global        |
|                       | CPALM-TEACHER-2-9000       |                                                   |                                               |                        | n-teacher-2-9000    |           | Global        |
|                       | CPALM-TEACHER-2-9001       |                                                   |                                               |                        | n-teacher-2-9001    |           | Global        |
|                       | FSL-FSL ALL-2-9000         |                                                   |                                               |                        | an-2-9000           |           | Global        |
|                       | FSL-FSL ALL-2-9001         |                                                   |                                               |                        | an-2-9001           |           | Global        |
|                       | FSL-FSL COORDINATOR-2-9000 |                                                   |                                               |                        | zoordinator 2-9000  |           | Glebal        |
|                       | FSFS. COORDINATOR-2-9001   |                                                   |                                               |                        | Deodedinator-2-9001 |           | Ginhal        |
|                       | V F9F9. USER-2-9000        | Status                                            |                                               |                        | Tuser-2-9000        |           | Global        |
|                       | E FSL-FSL USER-2-9000      | Description                                       | Date                                          | Status                 | sover-2-9001        |           | Global        |
|                       |                            | Add members to group CPALM-STAFF-2-9000           | 5/27/2013 11:55:30 AM                         | Request not submitted. |                     |           |               |
|                       |                            | Add members to group FSL-FSL USER-2-9000          | 5/27/2013 11:55:30 AM                         | Request not submitted. |                     |           |               |
|                       |                            |                                                   |                                               |                        |                     |           |               |

10. When the processing is complete, click "OK"

| lome                    | My Security Groups    | Forefront Identity Manager Webpage Dialog                    |                                                                                  |                   |                    |               |                 |
|-------------------------|-----------------------|--------------------------------------------------------------|----------------------------------------------------------------------------------|-------------------|--------------------|---------------|-----------------|
| ecurity Groups (SGs)    | A ( X )               | https://fimpoital.test.fldoesso.org/identitymanagement/aspv/ | common/popup.aspx                                                                |                   | Search for         | Search within |                 |
| My SOL                  | New Jone Dates 30     | [                                                            |                                                                                  |                   |                    | My Security ( | aroups -        |
|                         |                       | Add Members                                                  |                                                                                  | Step 2 of 2 + 💆 🕑 |                    | Advences      | 1 Search        |
| cis                     | C Deputy Name *       | 100 C                                                        |                                                                                  |                   | and fearne         | E-mini        | scope           |
| My Profile              | CPALM-STAFF-2-900     | The following summarizes a John Dee /Breida J                | Enjs) to group CPALM-STAPT-2-9000,FSL-FSL CSER-2-900<br>Department of Education1 | 10.               | Pestam-2-9000      |               | CODEAL A        |
| DOE Applications        | CPALM-STATT-2-9001    | the operation or operations . Lee Sow (Honda D               | lepartment of Education)                                                         |                   | Notice 1,000       |               | (Joba)          |
| FLDOE Application Roles | CPADM-STUDENT-2,9000  | that you are requesting.                                     |                                                                                  |                   | n-student-2:5000   |               | Ciobei<br>Mahal |
|                         | Charles Theorem 2 and |                                                              |                                                                                  |                   | instruction 2.0001 |               | Circlard        |
|                         |                       |                                                              |                                                                                  |                   | 1 0001             |               | Clabal          |
|                         | EST DEL ALL-2 OPPO    |                                                              |                                                                                  |                   |                    |               | Chalend         |
| F32-F33                 | E 51 51 51 - 7 000    |                                                              |                                                                                  |                   | an 2.0001          |               | Clabel          |
|                         |                       |                                                              |                                                                                  |                   | a root             |               | Claired         |
|                         |                       |                                                              |                                                                                  |                   | contributor 2,0001 |               | Global          |
|                         | 25 PG (FQ 1658.3.6000 | (MARK)                                                       |                                                                                  |                   | Ameri 2.9000       |               | Glabia          |
|                         | E PU PU INSECTION     | 3000                                                         |                                                                                  |                   | 1 mm 2 9001        |               | Richard         |
|                         | ALL PARTY PARTY PARTY | Description                                                  | Date                                                                             | Status            | 100.000            |               | 0000070         |
|                         |                       | Add members to group CPALM-STAFF-2-9000                      | 5/27/2013 11:59:31 AM                                                            | Completed.        |                    |               |                 |
|                         |                       | Add members to group FSL-FSL USER-2-9000                     | 5/27/2013 11:59:31 AM                                                            | Completed.        |                    |               |                 |
|                         |                       |                                                              |                                                                                  |                   |                    |               |                 |

### 6.4.6 Modify Authorizations

1. Click on "My SGs" from the left side menu

|                                                                                   |                     |                                                                                                    |                                                                                                    | Welcome Andre.                                                     | a Latham (Florida Departmen • )          | 0 |
|-----------------------------------------------------------------------------------|---------------------|----------------------------------------------------------------------------------------------------|----------------------------------------------------------------------------------------------------|--------------------------------------------------------------------|------------------------------------------|---|
| Single<br>Sign-On                                                                 | LDOE SSO FIM Portal |                                                                                                    |                                                                                                    |                                                                    |                                          |   |
| Home                                                                              | Welcome, Andre      | a Latham (Florida Department                                                                                                    | of Education)                                                                                                    | Search for:                                                        | Search within:<br>All FLDOE Applications | - |
| Security Groups (SGs)<br>My SGs<br>Wares<br>My Profile<br>FLDOE Application Roles |                     | Users, Profiles, and Passwords<br>• Edit my profile<br>Profiles allow you to see information about users<br>profile, such as your phone number, or register to r | Register for password reset<br>in your organization. You can also update certain information in your<br>set your password. | <ul> <li>Help</li> <li>About Forefront Identity Manager</li> </ul> |                                          |   |

- 2. Select the application to be modified and click on its name.
  - There will be multiple listings of applications appended with the SSO ID and Location ID. Select the appropriate group based on the <u>user's</u> Location ID you are adding.
  - To view the user's Location ID, you may look them up in Users.

| FLOOF Sign-On                   | FLDOE SSO FIM Portal       |                                                     |              | Welcome Andre              | a Latham (Fi | orida Departi                     | men•   🕖                              |
|---------------------------------|----------------------------|-----------------------------------------------------|--------------|----------------------------|--------------|-----------------------------------|---------------------------------------|
| Home                            | My Security Groups         |                                                     |              |                            |              |                                   |                                       |
| Security Groups (SGs)<br>My SGs | New Details Delete Join    | Leave Add Member Remove Member                      |              | Search for                 | 8            | Search with<br>My Securi<br>Advan | hirv<br>ity Groups 👻<br>need Search 🕸 |
| Users                           | Display Name +             | Description                                         | Domain       | Account Name               |              | E-mail                            | Scope                                 |
| My Profile                      | CPALM-STAFF-2-9000         | CPALMS Staff Default Administrative Location        | TESTFLDOESSO | cpalm-staff-2-9000         |              |                                   | Global                                |
|                                 | CPALM-STAFF-2-9001         | CPALMS Staff ARM                                    | TESTFLDOESSO | cpalm-staff-2-9001         |              |                                   | Global                                |
| FLOOE Applications              | CPALM-STUDENT-2-9000       | CPALMS Student Default Administrative Location      | TESTFLDOESSO | cpalm-student-2-9000       |              |                                   | Globel                                |
| FLDOE Application Roles         | CPALM-STUDENT-2-9001       | CPALMS Student ARM                                  | TESTFLDOESSO | cpalm-student-2-9001       |              |                                   | Global                                |
|                                 | CPALM-TEACHER-2-9000       | CPALMS Teacher Default Administrative Location      | TESTFLDOESSO | cpalm-teacher-2-9000       |              |                                   | Global                                |
|                                 | CPALM-TEACHER-2-9001       | CPALMS Teacher ARM                                  | TESTFLDOESSO | cpalm-teacher-2-9001       |              |                                   | Global                                |
|                                 | E FSL-FSL ALL-2-9000       | FSL FSL All Default Administrative Location         | TESTFLDOESSO | fst-fsl all-2-9000         |              |                                   | Global                                |
|                                 | FSL-FSL ALL-2-9001         | FSL FSL AII ARM                                     | TESTFLDOESSO | fsl-fsl all-2-9001         |              |                                   | Global                                |
|                                 | FSL-FSL COORDINATOR-2-9000 | FSL FSL Coordinator Default Administrative Location | TESTFLDOESSO | fsl-fsl coordinator-2-9000 |              |                                   | Global                                |
|                                 | FSL-FSL COORDINATOR-2-9001 | FSL FSL Coordinator ARM                             | TESTFLDOESSO | fsl-fsl coordinator-2-9001 |              |                                   | Global                                |
|                                 | V FSL-FSL USER-2-9000      | FSL FSL User Default Administrative Location        | TESTFLDOESSO | fsl-fsl user-2-9000        |              |                                   | Global                                |
|                                 | E 101 101 1010 3 00        | FSI FSI User ARM                                    | TESTELDOESSO | fd-fd user-2-9001          |              |                                   | Global                                |

#### 3. Click on the "Members" tab

| me                    | My Security Groups         | Forefront Identity Manager Webpag                                                                                                    | e Dialog 🗾                                   | 1                      |                    |                |
|-----------------------|----------------------------|----------------------------------------------------------------------------------------------------|----------------------------------------------|------------------------|--------------------|----------------|
| curity Groups (SGs)   | 🦓 🕀 🗙 👌                    | Dittps://fimportal.test.fldoesso.org/ide                                                                                                    | nbitymanagement/aspx/common/popup.aspx       | Search for             | Search w           | then:          |
| My SOL                | Ness Details Delate Jo-    | ESL-ESL LISER-2-9000                                                                                                    |                                              |                        | Ad My Seco         | intry tribups. |
| ein .                 | Display Name +             | 13E-13E 03EK-2-5000                                                                                                    |                                              | spunt Name             | E-mail             | Scope          |
| Ar Profile            | CPALM-STAFF-2-9000         | General Members J. Owners                                                                                                    |                                              | don-staff-2-9000       |                    | Global         |
|                       | CPALM-STAFF-2-9001         |                                                                                                    | More information                             | um-staff-2-9001        |                    | Global         |
| OE Applications       | CPALM-STUDENT-2-9000       | Display Name                                                                                                    | FSL-FSL USER-2-9000                          | um-student-2-9000      |                    | Global         |
| DOE Application Roles | CPALM-STUDENT-2-9001       | E-mail Enabled                                                                                                    | tion los                                     | sim-student-2-9001     |                    | Global         |
|                       | CPALM-TEACHER-2-9000       | Enable e-mail on a security group                                                                                                    | CONFIGER CONFIGER                            | illim-teacher-2-9000   |                    | Global         |
|                       | CPALM-TEACHER-2-9001       | Domain                                                                                                    | TESTTEDOESSO                                 | alm-teacher 2-9001     |                    | Global         |
|                       | FSL-FSL ALL-2-9000         |                                                                                                    |                                              | fat all-2-9000         |                    | Global         |
|                       | FSL-FSL ALL-2-9001         | Account Name                                                                                                    | fsl-fsl user-2-9000                          | ml all-2-9001          |                    | Global         |
|                       | FSL-FSL COORDINATOR-2-9009 | Scope                                                                                                    | Global                                       | Al costdinator 2-9000  |                    | Gintral        |
|                       | FSL-FSL COORDINATOR-2-9001 | Constant of the Constant of the Constant of th |                                              | Thi containator 2-5001 |                    | Global         |
|                       | 1 FSC-FSC USER-2-9000      | Description                                                                                                    | FSL FSL User Default Administrative Location | 151 user 2-9000        |                    | Diobal         |
|                       |                            |                                                                                                    |                                              |                        |                    |                |
|                       | Selected Jamus             |                                                                                                    | OK Cancel                                    | 12.4                   | erm total Page 1 4 | 01_14_4        |

- 4. Current Membership displays the users belonging to the application group.
- 5. To remove a member from the application group, browse for Members by selecting

- the browse icon III to the right of the "Members to Remove" field. o In the next window, search for members by selecting the "Search for:" magnifying glass icon.
  - Select the member(s) to add to the group(s) and click "OK"

|                       | My Security Groups         | 🖲 Forefront Identity Manager Webpage              | Dialog                                     | _ 12                                      | ו                           |                      |             |
|-----------------------|----------------------------|---------------------------------------------------|--------------------------------------------|-------------------------------------------|-----------------------------|----------------------|-------------|
| urity Groups (SGs)    | 🔉 🕀 🗙 🎝                    | Mttps://limportal.test.fldoesso.org/ident         | titymanagement/aspx/common/popup.aspx      | 6                                         | Search for                  | Search wit           | thin        |
| NY SIDA               | New Datalis Delete Jo-     | ESI-ESI LISER-2-9000                              |                                            | -7.0                                      | 1                           | My Secur             | sty tiroups |
| in .                  | Distan Name +              | T3L-T3L 03LK-2-9000                               |                                            | -20                                       | aunt Name.                  | Frimail              | Groups      |
| te Postia             | CPALM-STAFF-2-9000         | General Members Owners                            |                                            |                                           | p-staff-2-9000              |                      | Global      |
|                       | CPALM-STAFF-2-9001         |                                                   |                                            | More information                          | n-staff-2-9001              |                      | Globa       |
| OE Applications       | CPALM-STUDENT-2-9000       | Current Membership                                | Display Name                               | Resource Type                             | n-student-2-9000            |                      | Globa       |
| DOE Application Roles | CPALM-STUDENT-2-0001       | in this group.                                    | John Doe (Florida Department of Education) | User                                      | n-student-2-9001            |                      | Globa       |
|                       | CPALM-TEACHER-2-9000       |                                                   | cer con provide department of cadeadory    | 0.00                                      | n-teacher-2-9000            |                      | Globa       |
|                       | CPALM-TEACHER-2-9001       |                                                   |                                            |                                           | n-teacher-2-9001            |                      | Globa       |
|                       | FSL-FSL ALL-2-9000         |                                                   |                                            |                                           | all-2-9000                  |                      | Glob        |
|                       | FSL-FSL ALL-2-9001         |                                                   |                                            |                                           | all-2-9001                  |                      | Globa       |
|                       | FSL-FSL COORDINATOR-2-9000 |                                                   |                                            | 2 items total Page 1 of 1 14 4 2 21       | zoordinator 2-9000          |                      | Globa       |
|                       | FSFS. COORDINATOR-2-9001   |                                                   |                                            |                                           | coordinator-2-9001          |                      | Ginhi       |
|                       | V FSL-FSL USER-2-9000      | Members To Remove                                 | Q 1                                        | all C Searching                           | user-2-9000                 |                      | Glob        |
|                       | FSL-FSL USER-2-9001        | Choose who to remove from the<br>outrent members. |                                            | Forefront Identity Manager Webpa          | ge Dialog                   |                      |             |
|                       |                            | Members To Add                                    | 1 10                                       | 17 Mttps://fimportal.test.fldoesso.org/id | entitymanagement/aspx/commo | n/newpopuppicker.asp | x/mode=     |
|                       |                            | Choose new additions to the group.                |                                            | Select Members                            |                             |                      | _           |
|                       |                            |                                                   |                                            | Display Name                              |                             | Resource Ty          | pe          |
|                       |                            |                                                   |                                            | John Doe (Florida Department of Ed        | ucation)                    | User                 |             |
|                       |                            |                                                   |                                            | 😥 Lee Bow (Florida Department of Edu      | ication)                    | User                 |             |
|                       |                            |                                                   |                                            | Members to be removed                     | 2 iteres                    | stotal Page 1 of 1   | 1 14 4      |

6. Once all the members have been selected, click "OK"

|                        | My Security Groups                                                                                              | Forefront Identity Manager Webpage                     | Dialog                                     |                                      | 1                   |             |            |
|------------------------|----------------------------------------------------------------------------------------------------|--------------------------------------------------------|--------------------------------------------|--------------------------------------|---------------------|-------------|------------|
| urity Groups (SGs)     | 🤼 🕀 🗙 👌                                                                                                    | https://fimportal.test.fldgessg.org/iden               | Rymanagement/aspv/common/popup.aspx        | 8                                    | Search fear         | Search with | Ne         |
| NY 504                 | New Details Delate Va                                                                                           |                                                        |                                            |                                      |                     | My Securi   | ity Groups |
|                        | A CALL AND A CALL AND A CALL AND A CALL AND A CALL AND A CALL AND A CALL AND A CALL AND A CALL AND A CALL AND A | FSL-FSL USER-2-9000                                    |                                            | +2 0                                 |                     | Adver       | cen search |
| 15                     | CRAINA-STAFE-2.000                                                                                              | General Members Owners                                 |                                            |                                      | the state           | e-man       | Clobal     |
| ly Profile             | CPALM-STAFF-2-9001                                                                                              |                                                        |                                            | More information                     |                     |             | Global     |
| <b>REApplications</b>  | CPALM-STUDENT-2-9000                                                                                            | Current Membership                                     | Display Name                               | Resource Type                        | n-student-2-9000    |             | Global     |
| LDOE Application Roles | CPALM-STUDENT-2-9001                                                                                            | A read-only view of who is presently<br>in this group. | John Doe (Florida Department of Education) | User                                 | n-student-2-9001    |             | Global     |
|                        | CPALM-TEACHER-2 9000                                                                                            |                                                        | Lee Bow (Florida Department of Education)  | User                                 | n-teacher-2-9000    |             | Global     |
|                        | CPALM-TEACHER-2-9001                                                                                            |                                                        |                                            |                                      | m-teacher 2-9001    |             | Global     |
|                        | FSL-FSL ALL-2-9000                                                                                              |                                                        |                                            |                                      | 6n-2-9000           |             | Global     |
|                        | FSL-FSL ALL-2-9001                                                                                              |                                                        |                                            |                                      | wil-2-9001          |             | Global     |
|                        | FSL-FSL COORDINATOR-2-9009                                                                                      |                                                        |                                            | 2 items total Paper 1 of 1 14 4 2 21 | zpordinator 2-9000  |             | Global     |
|                        | FSL-FSLCOORDINATOR-2-9001                                                                                       |                                                        |                                            |                                      | constituator-2-9001 |             | Ginhal     |
|                        | V 15L-FSL USER-2-9000                                                                                           | Members To Remove                                      | Lee Bow (Florida Department of Education)  | ♥ al.                                | uner-2-9000         |             | Global     |
|                        | FSL-FSL USER-2-9001                                                                                             | Choose who to remove from the<br>current members.      |                                            |                                      | 1 user-2-9001       |             | Globel     |
|                        |                                                                                                    | Members To Add                                         |                                            | 22                                   |                     |             |            |
|                        |                                                                                                    | Choose new additions to the group.                     |                                            |                                      |                     |             |            |
|                        |                                                                                                    |                                                        |                                            |                                      |                     |             |            |
|                        |                                                                                                    |                                                        |                                            |                                      |                     |             |            |
|                        |                                                                                                    |                                                        |                                            |                                      |                     |             |            |
|                        |                                                                                                    |                                                        |                                            |                                      |                     |             |            |
|                        |                                                                                                    |                                                        |                                            |                                      |                     |             |            |
|                        |                                                                                                    |                                                        |                                            |                                      |                     |             |            |

- The final screen will display a summary.
   If correct, select "Submit" otherwise you may select "Back" to make corrections.

| me                     | My Security Groups         | 2) Forefront Identity Manager Webpage Dialog                                              |                    |                    |
|------------------------|----------------------------|-------------------------------------------------------------------------------------------|--------------------|--------------------|
| curity Groups (SGs)    | 🎎 🕀 🗙 👌                    | Shttps://timportal.test.fldoesso.org/identitymanagement/aspx/common/popup.aspx            | Search for         | Search within      |
| My SOL                 | New Details Delate Jo-     | FSI _ FSI _ LISED _ 2,0000                                                                |                    | My Security Groups |
| nin '                  | Dimin Name e               | 13L-13L 03ER-2-9000                                                                       | and blame          | E-mail Grone       |
|                        | C PALM-STAFF-2-9000        | General Members Owners                                                                    | - metall-2-9000    | Giobal             |
| of France              | CPALM-STAFF-2-9001         | /                                                                                         | n-staff-2-9001     | Global             |
| ODE Applications       | CPALM-STUDENT-2-9000       | Multiple-Value Attributes Removed Items Inserted Items                                    | m-student-2-9000   | Gobal              |
| LDOE Application Roles | CPALM-STUDENT-2-9001       | Manually-managed Membership Lee Bow (Florida Department of Education); (no inserted item) | n-student-2-9001   | Global             |
|                        | CPALM-TEACHER-2-9000       |                                                                                           | in teacher-2.9000  | Global             |
|                        | CPALM-TEACHER-2-9001       |                                                                                           | n-teacher-2-9001   | Global             |
|                        | FSL-FSL ALL-2-9000         |                                                                                           | án-2-9000          | Global             |
|                        | FSL-FSL ALL-2-9001         |                                                                                           | all-2-9001         | Global             |
|                        | FSL-FSL COORDINATOR-2-9000 |                                                                                           | zoordinator 2-9000 | Global             |
|                        | FSL-FSL COORDINATOR-2-9001 |                                                                                           | coordinator-2-9001 | Ginhal             |
|                        | V FSL-FSL USER-2-9000      |                                                                                           | iner-2-9000        | Global             |
|                        | E FSL-FSL USER-2-9000      |                                                                                           | sam 2-9001         | Global             |
|                        |                            |                                                                                           |                    |                    |

- 9. Members to Add is another way to add members to the application group.
- 10. Browse for Members by selecting the browse icon  $\mathbb{I}$  to the right of the field.
- 11. In the next window, search for members.
  - On the right, there is a "Search within:" dropdown list. LEA Administrators can select "All LEA Users" or "All LEA-Location Users" to search for users; Location Administrators can select "All LEA-Location Users" to search for users.
  - o Select the "Search for:" magnifying glass icon to begin the search.
- 12. Select the member(s) to add to the group and click "OK"

| me                     | My Security Groups         | Forefront Identity Manager Webpage                | Dialog                                     |                                           | J                              |                           |                                                                                                    |
|------------------------|----------------------------|---------------------------------------------------|--------------------------------------------|-------------------------------------------|--------------------------------|---------------------------|----------------------------------------------------------------------------------------------------|
| unity Groups (SGs)     | 🔏 🕀 🗙 👌                    | Attps://limportal.test.fldoesso.org/ident         | itymanagement/aspx/common/popup.aspx       | <u> </u>                                  | Search For                     | Search with               | im.                                                                                                    |
| Ay 501                 | New Ostalia Delate 304     | ESL-ESL LISER-2-9000                              |                                            | -19                                       |                                | Advance                   | ed Stan                                                                                                    |
| -                      | Distant Name +             | 13L-13L 03LK-2-9000                               |                                            | -10                                       | aunt Name                      | F-mail                    | George                                                                                                    |
| to Trading             | CPALM-STAFF-2-9000         | General Members Owners                            |                                            |                                           | n-staff-2-9000                 |                           | Globs                                                                                                    |
| A CONTRACTOR OF A      | CPALM-STAFF-2-9001         |                                                   |                                            | More information                          | m-staff-2-9001                 |                           | Globa                                                                                                    |
| OE Applications        | CPALM-STUDENT-2-9000       | Current Membership                                | Display Name                               | Resource Type                             | m-student-2-9000               |                           | Globa                                                                                                    |
| LDOE Application Roles | CPALM-STUDENT-2-9001       | in this group.                                    | John Doe (Florida Department of Education) | User                                      | n-student-2-9001               |                           | Global                                                                                                    |
|                        | CPALM-TEACHER-2-9000       | 1.1000000000000000000000000000000000000           |                                            |                                           | n-teacher-2-9000               |                           | Globa                                                                                                    |
|                        | CPALM-TEACHER-2-9001       |                                                   |                                            | 6                                         | A                              |                           | -                                                                                                    |
|                        | FSL-FSL ALL-2-9000         |                                                   |                                            | Forefront Identity Manager Webpage        | Dialog                         |                           |                                                                                                    |
|                        | FSL-FSL ALL-2-9001         |                                                   |                                            | https://fimportal.test.fldoesso.org/ident | tymanagement/aspx/comr         | non/newpopuppicker.aspx?m | iode: Br                                                                                                    |
|                        | FSL-FSL COORDINATOR-2-9009 |                                                   |                                            | Calast Manhous                            |                                |                           | and the second second se |
|                        | FSFS. COORDINATOR-2-9001   | and the second second                             |                                            | Select Members                            |                                |                           |                                                                                                    |
|                        | 👿 FSL-FSL USER-2-9000      | Members To Remove                                 |                                            | 3E                                        | Search for:                    | Search within:            |                                                                                                    |
|                        | FSL-FSL USER-2-9003        | Choose who to remove from the<br>patient members. |                                            |                                           | 1                              | All LEA Users             |                                                                                                    |
|                        |                            |                                                   |                                            | 1                                         |                                | Advanced                  | Search                                                                                                    |
|                        |                            | Members To Add                                    |                                            | Display Name                              | Login Name                     | E-mail                    |                                                                                                    |
|                        |                            |                                                   |                                            | Find t                                    | he members you<br>earch above. | want using                |                                                                                                    |

13. Once all the members have been selected, click "OK"

| lome                    | My Security Groups         | Forefront Identity Manager Webpage                   | Dialog                                          |                                     |                    |           |            |
|-------------------------|----------------------------|------------------------------------------------------|-------------------------------------------------|-------------------------------------|--------------------|-----------|------------|
| ecurity Groups (SGs)    | 🎎 🕀 🗙 👌                    | Shttps://fimpoital.test.fidoesso.org/ident           | itymanagement/asps/common/popup.aspx            | 8                                   | Search Tea         | Search wi | lhim:      |
| My SOL                  | New Detail Delete Jo       | ESI ESI LISER 2.0000                                 |                                                 |                                     |                    | A My Secu | sty Groups |
| lanix .                 | Dicular Name +             | F3L-F3L 03ER-2-9000                                  |                                                 | •2 0                                | and blame          | Firmail   | Crope      |
| Adv Thinking            | CPALM-STAFF-2-9000         | General Members Owners                               |                                                 | Styles and                          | estaff-2-9000      | Courses.  | Global     |
| IN THE                  | CPALM-STAFF-2-9001         |                                                      |                                                 | More information                    | estuff-2-9001      |           | Globel     |
| DOE Applications        | CPALM-STUDENT-2-9000       | Current Membership                                   | Display Name                                    | Resource Type                       | n-student-2-9000   |           | Global     |
| FLDOE Application Roles | CPALM-STUDENT-2-0001       | in this group.                                       | John Doe (Florida Department of Education)      | User                                | n-student-2-9001   |           | Global     |
|                         | CPALM-TEACHER-2-9000       |                                                      |                                                 |                                     | teacher-2-9000     |           | Global     |
|                         | CPALM-TEACHER-2-9001       |                                                      |                                                 |                                     | -teacher 2-9001    |           | Global     |
|                         | FSL-FSL ALL-2-9000         |                                                      |                                                 |                                     | an-2-9000          |           | Global     |
| i i                     | FSL-FSL ALL-2-9001         |                                                      |                                                 |                                     | all-2-9001         |           | Global     |
|                         | FS, FSL COORDINATOR-2-9000 |                                                      |                                                 | 1 items total Page 1 of 1 14 4 2 21 | coordinator-2-9000 |           | Global     |
|                         | FSFS. COORDINATOR-2-9001   |                                                      |                                                 |                                     | coordinator-2-9001 |           | Global     |
|                         | V FSL-FSL USER-2-9000      | Members To Remove                                    | Q                                               | až                                  | iner-2-9000        |           | Global     |
|                         | FSL-FSL USER-2-9001        | Choose who to remove from the<br>current members.    |                                                 |                                     | www-2-9001         |           | Global     |
|                         |                            | Members To Add<br>Choose new additions to the group. | Gregory Dodge (Floride Department of Education) | 12                                  |                    |           |            |
|                         |                            |                                                      |                                                 | OK Cancel                           |                    |           |            |

- 14. The final screen will display a summary.15. If correct, select "Submit" otherwise you may select "Back" to make corrections.

| tome                   | My Security Groups         | 2) Forefront Identity Manager Webpage Dialog                                                    |                     |                |
|------------------------|----------------------------|-------------------------------------------------------------------------------------------------|---------------------|----------------|
| ecurity Groups (SGs)   | 🦓 🕀 🗙 🛔                    | Shttps://fimportal.test.fldoesso.org/identitymanagement/aspx/common/popup.aspx                  | Search fon          | Search within  |
| My SOL                 | New Ortali Delete Jo-      | ESL-ESL LISER-2-9000                                                                            | -10                 | Advanced Searc |
| in in                  | Dicular Name +             | 102102.0020                                                                                     | and Name            | E-mail Score   |
| N Photos               | CPALM-STAFF-2-9000         | General Members Owners                                                                          | staff-2-9000        | Global         |
|                        | CPALM-STAFF-2-9001         |                                                                                                 |                     | Global         |
| OE Applications        | CPALM-STUDENT-2-9000       | Multiple-Value Attributes Removed Items Inserted Items                                          | n-student-2-9000    | Global         |
| LDOE Application Roles | CPALM-STUDENT-2-9001       | Manuality-managed Membership (no removed item) Gregory Dodge (Florida Department of Education); | n-student-2-9001    | Global         |
|                        | CPALM-TEACHER-2-9000       |                                                                                                 | Insteacher-2.9000   | Global         |
|                        | CPALM-TEACHER-2-9001       |                                                                                                 | m-teacher-2-9001    | Global         |
|                        | FSL-FSL ALL-2-9000         |                                                                                                 | e.an-2-9000         | Global         |
|                        | FSL-FSL ALL-2-9001         |                                                                                                 | an-2-9001           | Global         |
|                        | FS, FSL COORDINATOR-2-9000 |                                                                                                 | eportinator 2-9000  | Giobal         |
|                        | FSFS. COORDINATOR-2-9001   |                                                                                                 | Constituator-2-9001 | Ginhal         |
|                        | 12 FSL-FSL USER-2-9000     |                                                                                                 | 1 aner-2-9000       | Global         |
|                        | FSE-FSL USER-2-9000        |                                                                                                 | 1 yang 2,9001       | Global         |
|                        |                            |                                                                                                 |                     |                |
|                        |                            |                                                                                                 |                     |                |
|                        |                            |                                                                                                 |                     |                |
|                        |                            |                                                                                                 |                     |                |
|                        |                            |                                                                                                 |                     |                |
|                        |                            | < Back Submit Car                                                                               | ncel                |                |

#### 6.4.7 Delegating Administrators

The Technical Lead serves as the sole secure file transfer account user and primary administrator for the LEA. They cannot share access to the secure file transfer account, but they can designate others as LEA Administrators and Location Administrators to help manage users through the FIM Portal. Both LEA Administrators and Location Administrators can use the FIM Portal to view or modify their profile; create, modify, or disable users; create, modify, or remove user authorizations, designate other administrators; and reset a user's password. Here are a few key points:

- LEA Administrators can manage users for the entire LEA; Location Administrators are limited to managing users at a specific location.
- LEA Administrators have the ability to designate others as LEA Administrators or Location Administrators; Location Administrators are limited to designating Location Administrators (i.e. they can't delegate upward).
- LEA Administrators can access SSO Reports; Location Administrators cannot access SSO Reports. (SSO Reports are not located in the FIM Portal; they are located in the horizontal menu bar of the FLDOE SSO Portal.)
- LEA Administrators and Locations Administrators can access Authorization Information. (Authorization Information is not located in the FIM Portal; it is located in the left side menu of the FLDOE SSO Portal.)
- There is no limit on the number of LEA Administrators or Location Administrators permitted.

A typical delegation model for an LEA may look like this:

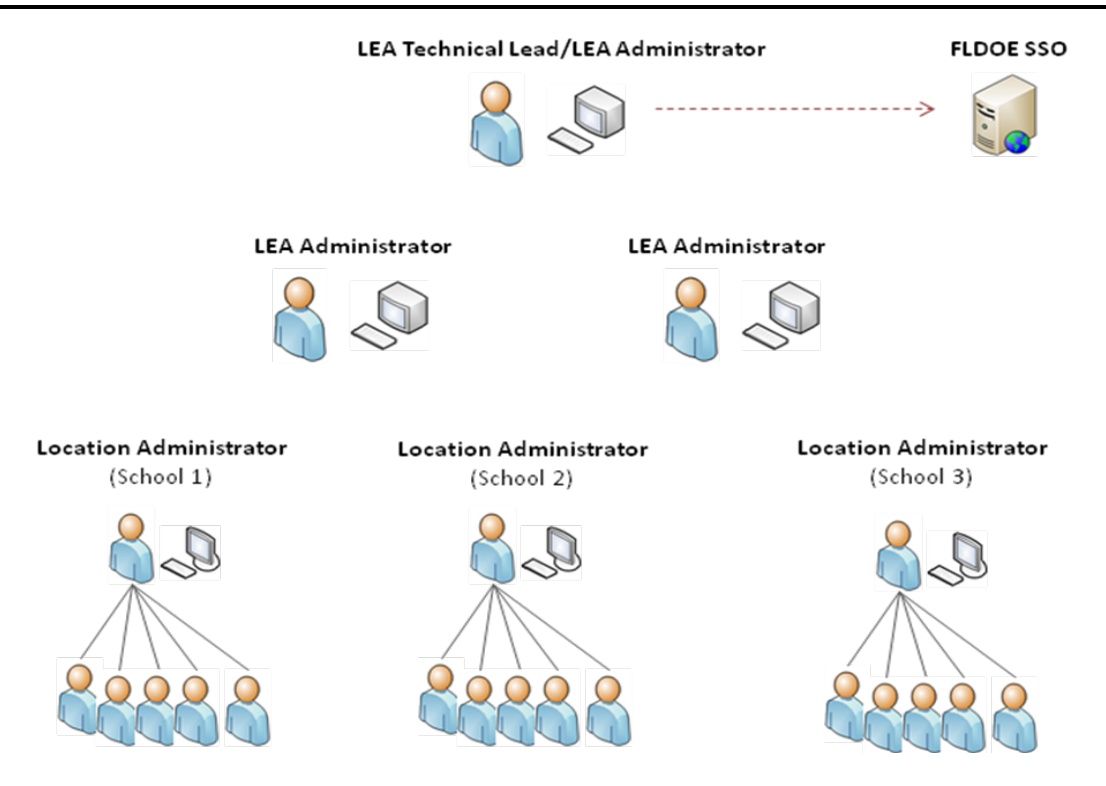

#### To designate Administrators:

1. Click on "Users" from the left side menu

|                                          |                      |                                                                                                    |                                                                                                    | Welcome Andre.                      | a Latham (Florida Departmen.             | • 0 |
|------------------------------------------|----------------------|----------------------------------------------------------------------------------------------------|----------------------------------------------------------------------------------------------------|-------------------------------------|------------------------------------------|-----|
| Single<br>Sign-On                        | FLDOE SSO FIM Portal |                                                                                                    |                                                                                                    |                                     |                                          |     |
| Home                                     | Welcome, Andre       | a Latham (Florida Departm                                                                                                    | ent of Education)                                                                                                    | Search for:                         | Search within:<br>All FLDOE Applications | •   |
| My SGs                                   | 3                    | Users, Profiles, and Passwords                                                                                                    |                                                                                                    | @ Help                              |                                          |     |
| By P<br>HOOE Apples<br>FLOOE Application |                      | <ul> <li>Edit my profile</li> <li>Profiles allow you to see information about<br/>profile, such as your phone number, or regist</li> </ul> | <ul> <li>Register for password reset<br/>users in your organization. You can also update certain information in your<br/>ter to reset your password.</li> </ul> | 😽 About Forefront lidentity Manager |                                          |     |

- 2. Search for the user
  - On the right, there is a "Search within:" dropdown list. LEA Administrators can select "All LEA Users" or "All LEA-Location Users" to search for users; Location Administrators can select "All LEA-Location Users" to search for users.
  - $\circ$   $\;$  Select the "Search for:" magnifying glass icon to begin the search.

| me                            | Users        |                                                 |                                                            |
|-------------------------------|--------------|-------------------------------------------------|------------------------------------------------------------|
| carity Groups (SGs)<br>My SGs | 8 Q X        |                                                 | Search for: Search within:<br>All LEA Users<br>Advanced Se |
| ers                           | Display Name | Login Name                                      | E-mail                                                     |
| UDDE Application Roles        |              | Find the users you want using the Search above. |                                                            |

|                         |                                                  |                               | Welcome Andrea Latham (Florida Departmen 🔹 📔 🥥 |
|-------------------------|--------------------------------------------------|-------------------------------|------------------------------------------------|
| Sigle Sign-On           | FLDOE SSO FIM Portal                             |                               |                                                |
| Home                    | Users                                            |                               |                                                |
| Security Groups (SGs)   | 2 🕀 🗙                                            |                               | Search for: Search within:                     |
| My SGs                  | New Details Delete                               |                               | All LEA Users   Advanced Search #              |
| Users -                 | Display Name +                                   | Login Name                    | E-mail                                         |
| My Profile              | Andrea Latham (Florida Department of Education)  | 2-andrea.latharn@fldoe.org    | andrea.latham@fldoe.org                        |
|                         | Carlos Butts (Florida Department of Education)   | 2-carlos.butts@fldoe.org      | carlos.butts@fidoe.org                         |
| FLDOE Applications      | Derick Jackson (Florida Department of Education) | 2-derick.jackson@fildoe.org   | derick.jackson@fldoe.org                       |
| FLDOE Application Roles | Dusty Rhodes (Florida Department of Education)   | 2-bobpfeiff@outlook.com       | bobpfeiff@outlook.com                          |
|                         | Gregory Dodge (Florida Department of Education)  | 2-gregory.dodge1@fildoe.org   | gregory.dodgel@fidae.org                       |
|                         | I John Doe (Florida Department of Education)     | 2-john.doe@fidoe.org          | john.doe@fldoe.org                             |
|                         | E Lee Sow Department of Education)               | 2-leemubow@yahoo.com          | leemubow@yahoo.com                             |
|                         | Lyris But a Department of Education)             | 2-lyris1295@yahoo.com         | lyris1295@yahoo.com                            |
|                         | Robert (Florida Department of Education)         | 2-bob.pfeift@microsoft.com    | bob.pfeiff@microsoft.com                       |
|                         | Sy maszewski (Rorida Department of Education)    | 2-scott.tomaszewski@fldoe.org | scott.tomaszewski@fldoe.org                    |
|                         | Comessevski (Floride Department of Education)    | 2-stomasze@hotmail.com        | stomesze@hotmail.com                           |

- 5. On the General tab, check-off the LEA Administrators box or the Location Administrators box (do not check-off both)
- 6. Click "OK"

| sine                   | Users                                                                          | Forefront Identity Manager Webp               | sage Dialog                                | <mark></mark> )  |                                                     |               |
|------------------------|--------------------------------------------------------------------------------|-----------------------------------------------|--------------------------------------------|------------------|-----------------------------------------------------|---------------|
| curity Groups (5Gs)    | 2 🕀 🗙                                                                          | Mttps://fimportal.test.fldoesso.org/          | identitymanagement/aspx/common/popup.aspx  | 9                | Search Ton                                          | Search within |
| Mysol                  | New Details Delete                                                             | John Doe (Florida De                          | epartment of Education)                    | +2 0             | 1                                                   | Advanced Sea  |
| cia                    | Display Name +                                                                 | General Work Info Applica                     | tion Roles Password Reset                  |                  | E-mail                                              |               |
| DOE Applications       | Carlos Butts (Florida Department of<br>Denick Jackson (Florida Department      | Active/Inactive<br>Checked means enabled user | izi vni                                    | More information | carlos.bufts@fidoe.org<br>derick.jackson@fidoe.org  |               |
| UDOE Application Roles | Dusty Rhodes (Florida Department o<br>Gregory Dodge (Florida Department        | LEA Administrators                            | ×                                          |                  | bobpfeff@outlook.com<br>gregory.dodge1@fidoe.otg    |               |
|                        | Lee Bow (Florida Department of Edu                                             | Location Administrators                       |                                            |                  | leemubow@yshoo.com                                  |               |
|                        | Lyris Butts (Florida Department of Ed     Robert Pfeiff (Florida Department of | First Name                                    | John                                       |                  | lyns1295@yahoo.com<br>bob.pfeiff@microsoft.com      |               |
|                        | Scott Tomaszewski (Florida Departm                                             | Last Name                                     | Doe                                        |                  | scott.tomaszewski@tidoe.org<br>stomasze@hotmail.com |               |
|                        |                                                                                | Middle Name                                   |                                            |                  |                                                     |               |
|                        |                                                                                | Suffix                                        |                                            |                  |                                                     |               |
|                        |                                                                                | Display Name                                  | John Doe (Florida Department of Education) |                  |                                                     |               |
|                        |                                                                                | Login Name                                    | 2-john.dor@fildor.org                      | · •              |                                                     |               |
|                        |                                                                                |                                               |                                            |                  |                                                     |               |
|                        |                                                                                |                                               |                                            |                  |                                                     |               |

- The final screen will display a summary.
   If correct, select "Submit" otherwise you may select "Back" to make corrections.

| kome                                                      | Users                                                                                                    | Forefront Identity Manager Webpage Dialo                                                                                  | 9                                                                           | X                                   | 1 Contraction of the second second se |                    |
|-----------------------------------------------------------|----------------------------------------------------------------------------------------------------|----------------------------------------------------------------------------------------------------|-----------------------------------------------------------------------------|-------------------------------------|----------------------------------------------------------------------------------------------------|--------------------|
| ecurity Groups (SGs)                                      | 2 @ X                                                                                                    | https://timpoital.test.fldoesso.org/identityma                                                                            | -<br>nagement/aspx/common/popup.aspx                                        | 8                                   | Search Ion                                                                                                    | Search within:     |
| My SOL                                                    | New Details Delete                                                                                                    | John Doe (Florida Departr                                                                                                 | nent of Education)                                                          | •3 0                                |                                                                                                    | Advanced Search    |
| My Pistie<br>LDGE Applications<br>FUDOE Application Roles | Andres Lathern (Floride Department     Carlos Butts (Floride Department     Dark): Ankon (Floride Department     Duny): Rhoder (Floride Department     Duny): Rhoder (Floride Department     Duny): Rhoder (Floride Department     Department     Department     Department     Sett Tomastreach: (Floride Department     sett Tomastreach: (Floride Department     sett | uminini vision nella<br>Single Value Attributes<br>LEA. Administrators<br>Location Administrators<br>Password Reset Force | CHE Value<br>(no initial value)<br>(no initial value)<br>(no initial value) | New Value<br>True<br>False<br>False | andras Latham Brildos ang<br>calica batts Brides ang<br>derick jakos Offolos ong<br>bobpferff@eudosk.com<br>gregory.dodgd.Offolos.crg<br>john.doe@fildos.crg<br>leemubox@yshos.com<br>bob.petrif@eucosk.com<br>soct.zomszowski@tidos.crg<br>stomasse@hotmail.com                                                                                                    |                    |
|                                                           | Selected Items                                                                                                    |                                                                                                    | × Ba                                                                        | ck Submit Cancel                    | 11 items total                                                                                                    | Page 1 of 1 14 1 2 |

### 6.4.8 Password Reset

Hosted account users can register for password reset by answering a number of security questions among a list of preconfigured questions and then reset their password by answering a question. If a user cannot remember the answers to their security questions, LEA Administrators and Location Administrators can reset a user password from the user's profile in the FIM Portal.

1. Click on "Users" from the left side menu

| Single<br>Sign-On                                                            | FLDOE SSO FIM Portal |                                                                                                    |                                                                                                    | . Welcome Andrea | Latham (Porida Departmen • ) 🥥           |
|------------------------------------------------------------------------------|----------------------|----------------------------------------------------------------------------------------------------|----------------------------------------------------------------------------------------------------|------------------|------------------------------------------|
| Home<br>Security Groups (SGO)<br>My SGS<br>User<br>My P<br>HEDOL Application | Welcome, Andres      | a Latham (Florida Departr<br>Users, Profiles, and Passwor<br>Edit my profile<br>Profile allow you to see information abs<br>profile, such asyour phone number, or re | ment of Education)<br>ds<br>• Register for password reset<br>of users in your ergenization. You can also update certain information in your<br>grater to reset your password. | Search for:      | Search within:<br>All FLDOE Applications |
|                                                                              |                      |                                                                                                    |                                                                                                    |                  |                                          |

- 2. Search for the user
  - On the right, there is a "Search within:" dropdown list. LEA Administrators can select "All LEA Users" or "All LEA-Location Users" to search for users; Location Administrators can select "All LEA-Location Users" to search for users.
  - $\circ$   $\,$  Select the "Search for:" magnifying glass icon to begin the search.

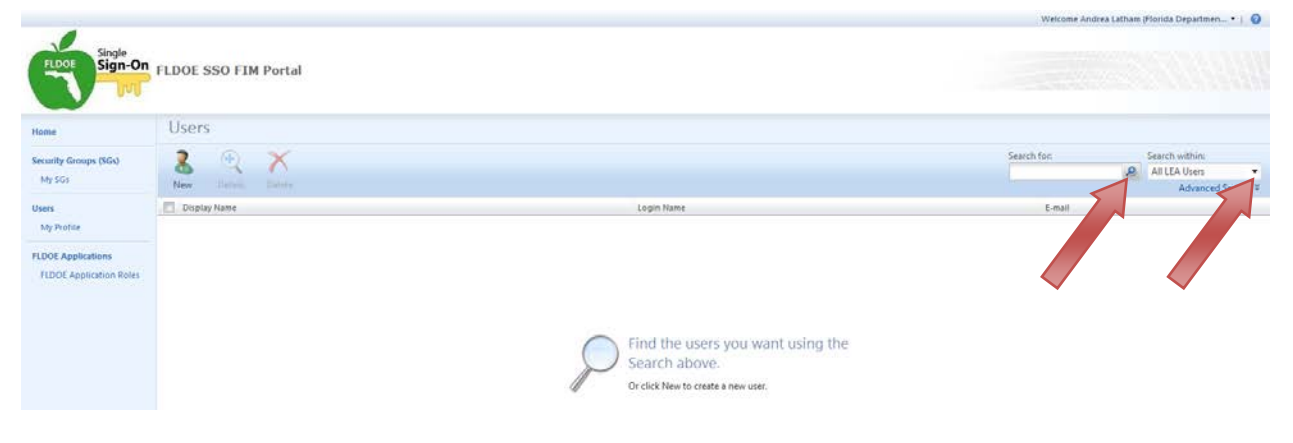

- 3. A list of users is presented
- 4. Click on the user name

| Single<br>Sign-On                                                   | FLDOE SSO FIM Portal                                                                                                    |                                                                                                    | Welcome Andrea Latham (Horida Departmen* )                                                                                                    |
|---------------------------------------------------------------------|----------------------------------------------------------------------------------------------------|----------------------------------------------------------------------------------------------------|----------------------------------------------------------------------------------------------------|
| Home                                                                | Users                                                                                                    |                                                                                                    |                                                                                                    |
| Security Groups (SGs)<br>My SGs                                     | 8 (+) X<br>New Details Delete                                                                                                    |                                                                                                    | Search for: Search within:<br>All LEA Users •<br>Advanced Search *                                                                                                    |
| Uses<br>My Profile<br>FLDOE Applications<br>FLDOE Application Roles | Display Name - Andrea Latham (Florida Department of Education) Crufes Datel (Florida Department of Education) Date:k Jackson (Florida Department of Education) Date:k Jackson (Florida Department of Education) Gregory Dege (Florida Department of Education) (Florida Department of Education) Florida Department of Education) Florida Department of Education) Florida Department of Education) Florida Department of Education) Florida Department of Education) Florida Department of Education) Florida Department of Education) Florida Department of Education) Florida Department of Education) Florida Department of Education Florida Department of Education Florida Department | Login Name<br>2-andrea. Listmet Officio org<br>2-andrea. Listmet Officio org<br>2-derick jackson Bifdeo.org<br>2-bebpfeff E-utolook.com<br>2-grapy vidodja Ciffeo.org<br>2-john dee@fideo.org<br>2-john dee@fideo.com<br>2-hob pfeff Emricrosoft.com<br>2-bob pfeff Emricrosoft.com<br>2-scott somaszreviki@fideo.org<br>2-scott somaszreviki@fideo.org<br>2-scott somaszreviki@fideo.org | E-mail<br>andres Jaham@fildee.org<br>carlor.batts@fildee.org<br>derick.jeckan@fildee.org<br>bebgfeff@dee.org<br>geogr.vdodgs@fildee.org<br>jetn.dee@fildee.org<br>fermuber@jshoe.com<br>bebg.feff@microsoft.com<br>scott.tomszerewki@fildee.org<br>istemszer@kieff.dee.org |

- 5. Click on the Password Reset tab
- 6. Check-off the Password Reset Force box
- 7. Click "OK"

| Nome                                                             | Users                                                                                                    | Porefront Identity Manager Webpage Dialog                                                                                                    |          |                                                                                                    |                 |
|------------------------------------------------------------------|----------------------------------------------------------------------------------------------------|----------------------------------------------------------------------------------------------------|----------|----------------------------------------------------------------------------------------------------|-----------------|
| Security Groups (SGs)                                            | 2 @ X                                                                                                    | Shttps://fimportal.test.fidoesso.org/identitymanagement/sips/common/popup.aspx                                                                                                    | <b>a</b> | Search Ion                                                                                                    | Search within:  |
| My SOL                                                           | New Details Delete                                                                                                    | John Doe (Florida Department of Education)                                                                                                    | +7 0     |                                                                                                    | Advanced Search |
| Ins<br>Ny Padia<br>I DOE Applications<br>T/DOE Application Roter | Copily Kime +     Active Lathern (Finida Department     Carlos Butts (Finida Department of     Derick Lackson (Finida Department     Derick Lackson (Finida Department of     Derick Derick (Finida Department     Derick Derick Derick Department     Derick Derick Department     Derick Derick Derick Department     Derick Derick Department     Derick Derick Derick Department     Derick Derick Department     Derick Derick Derick Derick Department     Derick Derick Derick Department     Derick Derick Derick Department     Derick Derick Derick Department     Derick Derick Der | Generation     Winklinde     Application Roles     Personed Reset       Person Reset     Person Control of The last     Person Control of The last       Date and time of the last     Person Control of The last     Person Control of The last       Person Control of The last     Person Control of The last     Person Control of The last       Person Control of The last     Person Control of The last     Person Control of The last       Person Control of The last     Person Control of The last     Person Control of The last       Person Control of The last     Person Control of The last     Person Control of The last |          | Evail<br>andra Leham Bridoe org<br>deick jedson Bridoe org<br>deick jedson Bridoe org<br>bebperif Beutosk.com<br>gregor, dogd Bridoe org<br>leemubou Gyshoe.com<br>beb ptriff Brancroph.com<br>beb ptriff Brancroph.com<br>scott.comszerwali Bridoe org<br>stormuser@hotmail.com | 1               |

- 8. The final screen will display a summary.
- 9. If correct, select "Submit" otherwise you may select "Back" to make corrections.
- 10. Upon submission, the user will receive an email with the new password and instructions to register and change the password.

|                                                                  | USEIS                                                                                                    | Forefront Identity Manager Webpage Dialog                                                                                               |                                                                                              |                                                             |      |                                                                                                    |                |
|------------------------------------------------------------------|----------------------------------------------------------------------------------------------------|----------------------------------------------------------------------------------------------------|----------------------------------------------------------------------------------------------|-------------------------------------------------------------|------|----------------------------------------------------------------------------------------------------|----------------|
| Security Groups (SGs)                                            | 🤰 🔍 🗡                                                                                                    | Mttps://fimportal.test.fldoesso.org/identityman                                                                                         | agement/sspx/common/popup.aspx                                                               |                                                             | 8    | Search Ton                                                                                                    | Search within: |
| Joes<br>Ny Patis<br>IBOE Applications<br>7.DOE Application Roles | Depdy Nome +     Andrea Laham (Finida Department of     Derick Jackson (Finida Department     Carlos Burts (Florida Department of     Device Neoked (Florida Department     Oragev) Dedge (Florida Department of E     Lee Sev (Florida Department of E     Lee Sev (Florida Department of E     Robert Florid Department of E     Sevent Temacould (Florida Department     scott tomascenda (Florida Department     scott tomascenda (Florida Department | Ginneral Winklinfo Application Roles<br>Single-Value Attributes<br>LEA Administrators<br>Location Administrators<br>Password Rest Force | Patoword Rend<br>Old Value<br>(no initial value)<br>(no initial value)<br>(no initial value) | New Value<br>Folse<br>Folse<br>True<br>Xue<br>Xubrnja<br>Ca | ncel | Email<br>endras.telemite/Bidde.org<br>carlos.budts@fidde.org<br>derick.jsckson@fidde.org<br>bebpfeff@extelek.tem<br>grepry.dodgel.@fidee.teg<br>penb.deg/tidge.org<br>leenubev@ybeko.cem<br>lynd.205@ybkos.cem<br>lynd.205@ybkos.cem<br>lynd.205@ybkos.cem<br>sterwsare@bidemail.com |                |

#### 6.4.9 Delete or Disable Users

Accounts are deleted if they are inactive for more than 180 days. Immediate deletion or disabling can be accomplished via the FIM Portal. However, it is strongly recommended the changes be replicated in <u>the source data of the user provisioning files</u> as soon as possible to avoid the modifications being overwritten by the file upload process when it is next initiated.

#### To DELETE a user:

1. Click on "Users" from the left side menu

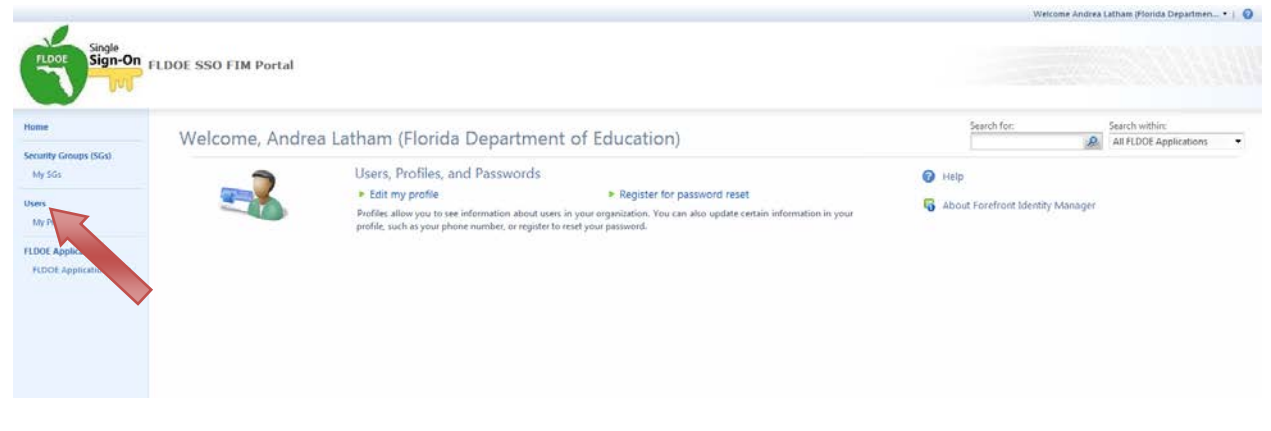

2. Search for the user

- On the right, there is a "Search within:" dropdown list. LEA Administrators can select "All LEA Users" or "All LEA-Location Users" to search for users; Location Administrators can select "All LEA-Location Users" to search for users.
- o Select the "Search for:" magnifying glass icon to begin the search.

|                                               |                      |                                                                                          | Welcome Andrea Latham (Florida Departmen •   🥥 |
|-----------------------------------------------|----------------------|------------------------------------------------------------------------------------------|------------------------------------------------|
| Single<br>Sign-On                             | FLDOE SSO FIM Portal |                                                                                          |                                                |
| Home                                          | Users                |                                                                                          |                                                |
| Security Groups (SGs)<br>My SGs               | 8 () X               |                                                                                          | Search for: Search within:                     |
| Users<br>My Profile                           | Display Name         | Login Name                                                                               | E-mail :                                       |
| FLDOE Applications<br>FLDOE Application Roles |                      |                                                                                          |                                                |
|                                               |                      | Find the users you want using the<br>Search above.<br>Or click New to create a new user. |                                                |

- 3. A list of users is presented
- 4. To DELETE a user, select the user name by checking their name and click the red Delete icon.
  - This will delete a user from the system, but if the user information is sent in a provisioning file without changing their user type to FALSE, an account will be created again.
  - The users name will be removed from the display when complete.

|                         |                                                     |                               | Welcome Andrea Latham (Florida Departmen •   🥥 |
|-------------------------|-----------------------------------------------------|-------------------------------|------------------------------------------------|
| Single<br>Sign-On       | FLDOE SSO FIM Portal                                |                               |                                                |
| Home                    | Users                                               |                               |                                                |
| Security Groups (SGs)   | 2 🕀 X                                               |                               | Search for: Search within:                     |
| My SGs                  | New Delete                                          |                               | Advanced Search 3                              |
| Users                   | Display A                                           | Login Name                    | E-mail                                         |
| My Profile              | Andy am (Florida Department of Education)           | 2-andrea.latharm@fldce.org    | andrea.latham@fldoe.org                        |
|                         | C C Atts (Florida Department of Education)          | 2-carlos.butts@fildoe.org     | carlos.butts@fidoe.org                         |
| FLOOE Applications      | Jackson (Florida Department of Education)           | 2-derick.jackson@fildoe.org   | derickjackson@fldoe.org                        |
| FLDOE Application Roles | Dusty Rhodes (Florida Department of Education)      | 2-bobpfeiff@outlook.com       | bobpfeiff@outlook.com                          |
|                         | Gregory Dodge (Florida Department of Education)     | 2-gregory.dodge1@fldde.org    | gregory.dodgel@fidae.org                       |
|                         | John Dee (Florida Department of Education)          | 2-john.doe@fidoe.org          | john.doe@fidoe.org                             |
| 2                       | E Lee Bow (Florida Department of Education)         | 2-leemubow@yahoo.com          | leemubow@yahoo.com                             |
|                         | Lyris Butts (Florida Department of Education)       | 2-lyris1295@yahoo.com         | lyns1295@yahoo.com                             |
|                         | Robert Pfeiff (Florida Department of Education)     | 2-bob.pfeiff@microsoft.com    | bob.pfeiff@microsoft.com                       |
|                         | Scott Tomaszewski (Rotida Department of Education)  | 2-scott.tomaszewski@fldoe.org | scott.tomaszewski@fldoe.org                    |
|                         | scott tomaszewski (Florida Department of Education) | 2-stomasze@hotmail.com        | stomesze@hotmail.com                           |

- 5. The final screen will display a summary.
- 6. If correct, select "Submit" otherwise you may select "Back" to make corrections.

| me                    | Users                                                  | Forefront Identity Manager Webpage Dialog            |                                         |                        | )                         |                 |
|-----------------------|--------------------------------------------------------|------------------------------------------------------|-----------------------------------------|------------------------|---------------------------|-----------------|
| curity Groups (SGs)   | 🤱 🔍 🗡                                                  | Mttps://fimportal.test.fidoesso.org/identitymanageme | int/aspx/common/popup.aspx              | â                      | Search for                | Search within:  |
| dy 501                | New Details Delete                                     | Delete User                                          |                                         | +3 0                   |                           | Advanced Search |
| (R.)                  | Display Name *                                         |                                                      |                                         |                        | E-mail                    |                 |
| ly Profile            | Andrea Latham (Florida Department                      | Summary Delete user resou                            | rces                                    |                        | endrea.latham@fldge.org   |                 |
| 10000 0000            | Carlos Butts (Florida Department of                    | The following summarizes                             | n Doe (Florida Department of Education) |                        | carlos.butts@fidoe.org    |                 |
| ROE Applications      | Derick Jackson (Florida Department                     | that you are requesting.                             |                                         |                        | derick.jackson@fldoe.org  |                 |
| root appression wores | Dusty Rhodes (Florida Department e                     | 1                                                    |                                         |                        | bebpfeff@eutlock.com      |                 |
|                       | Gregory Dodge (Florida Department                      |                                                      |                                         |                        | gregory.dodge1@fidoe.org  |                 |
|                       | <ul> <li>John Doe (Florida Department of Ed</li> </ul> | 1                                                    |                                         |                        |                           |                 |
|                       | Lee Bow (Florida Department of Edu                     | 1                                                    |                                         |                        | leemubow@yahoo.com        |                 |
|                       | Lyrs Sutts (Pionos Department of E                     |                                                      | synsii 295 Eyeneo.com                   |                        |                           |                 |
|                       | South Temperandia Standa Constant                      |                                                      |                                         |                        | boo-press generosoft.com  |                 |
|                       | scott transcensis (Florida Departm                     | (estato)                                             |                                         |                        | domase@betmail.com        |                 |
|                       | To accurate the function of herein                     | autos                                                |                                         |                        | Contract & Louis and Arts |                 |
|                       |                                                        | Description                                          | Date                                    | Status                 |                           |                 |
|                       |                                                        | Delete John Doe (Florida Department of Education)    | 5/29/2013 9:42:50 AM                    | Request not submitted. |                           |                 |
|                       |                                                        |                                                      |                                         |                        |                           |                 |

#### To DISABLE a user:

1. Click on "Users" from the left side menu

|                                                          |                      |                                                                                                    |                                                                                                    | Welcome Andrea Lathan                                              | (Florida Departmen             | 10 |
|----------------------------------------------------------|----------------------|----------------------------------------------------------------------------------------------------|----------------------------------------------------------------------------------------------------|--------------------------------------------------------------------|--------------------------------|----|
| Single<br>Sign-On                                        | FLDOE SSO FIM Portal |                                                                                                    |                                                                                                    |                                                                    |                                |    |
| Home<br>Security Groups (SGs)                            | Welcome, Andrea      | a Latham (Florida Departr                                                                                                    | nent of Education)                                                                                                    | Search for:                                                        | h within:<br>LDOE Applications | •  |
| My SGL<br>Uses<br>16/7<br>FLOOL Applet<br>FLOOL Appleter |                      | Users, Profiles, and Passwor<br>Edit my profile<br>Profile allow you to use information allo<br>profile, such as your phone number, or re | Register for password reset     were application. You can also update certain information in your gater to reset your password. | <ul> <li>Help</li> <li>About Forefront Identity Manager</li> </ul> |                                |    |

- 2. Search for the user
  - On the right, there is a "Search within:" dropdown list. LEA Administrators can select "All LEA Users" or "All LEA-Location Users" to search for users; Location Administrators can select "All LEA-Location Users" to search for users.
  - Select the "Search for:" magnifying glass icon to begin the search.

|                                               |                      |                                                                                          | Welcome Andrea Latham (Florida Departmen •   🥥            |
|-----------------------------------------------|----------------------|------------------------------------------------------------------------------------------|-----------------------------------------------------------|
| FLDOF Sign-On                                 | FLDOE SSO FIM Portal |                                                                                          |                                                           |
| Home                                          | Users                |                                                                                          |                                                           |
| Security Groups (SGs)<br>My SGs               | 8 (1) X              |                                                                                          | Search for: Search within:<br>All LEA Users<br>Advanced S |
| Users<br>My Profile                           | Display Name         | Login Name                                                                               | E-mail                                                    |
| FLOOE Applications<br>FLOOE Application Roles |                      |                                                                                          |                                                           |
|                                               |                      | Find the users you want using the<br>Search above.<br>Or click New to create a new user. |                                                           |

- 3. A list of users is presented
- 4. To DISABLE a user, click on the user name

|                                               |                                                                                                    |                                                                                                    | Welcome Andrea Latham (Florida Departmen •   🥝                             |  |  |
|-----------------------------------------------|----------------------------------------------------------------------------------------------------|----------------------------------------------------------------------------------------------------|----------------------------------------------------------------------------|--|--|
| Sigle Sign-On                                 | FLDOE SSO FIM Portal                                                                                                    |                                                                                                    |                                                                            |  |  |
| Home                                          | Users                                                                                                    |                                                                                                    |                                                                            |  |  |
| Security Groups (SGs)<br>My SGs               | 8. ⊕ X<br>New Details Delete                                                                                                    |                                                                                                    | Search for: Search within: All LEA Users Advanced Search #                 |  |  |
| Users<br>My Profile                           | Display Name * Andrea Latham (Florida Department of Education)                                                                                                    | ne • Login Name E-mail<br>ham (Flords Department of Education) 2-andrea.latham@fldoe.org andrea.latham@fldoe.org |                                                                            |  |  |
| FLDOE Applications<br>FLDOE Application Roles | Carlos Buts (Florida Department of Education) Derick Jackson (Florida Department of Education) Durick Jackson (Florida Department of Education) Durick Houdes (Education) | 2-carlos.butts@fldoe.org<br>2-derick.jackson@fldoe.org<br>3. bobm/#Eactback.com                                  | carlos.butts@fidoe.org<br>derick.jackson@fidoe.org<br>bobolo##@muticob.com |  |  |
|                                               | Gregory Dodge (Florida Department of Education)<br>(2) John Dec (Florida Department of Education)                                                                         | 2-gregory.dodge1@fildoe.org<br>2-john.doe@fildoe.org                                                             | gregory.dodgel@Hidee.org<br>john.doe@Hidee.org                             |  |  |
|                                               | Lee Bow (Florida Dep. Fl Education)     Lyris Butts (Florida Dep. Education)                                                                                              | 2-leemubow⊕yahoo.com<br>2-lyris1295⊕yahoo.com                                                                    | leemubow@yahoo.com<br>lyns1295@yahoo.com                                   |  |  |
|                                               | Scott Tomaszewski (Florida Department ColdMon) Scott Tomaszewski (Florida Department Colduration) Scott tomaszewski (Florida Department Coldion)                          | 2-scott.tomaszevski@ftdoe.org<br>2-stomasze@hotmail.com                                                          | scott.tomaszewski@fidoe.org<br>stomesze@hotmail.com                        |  |  |
|                                               |                                                                                                    |                                                                                                    |                                                                            |  |  |

- 5. On the General tab, remove the Active/Inactive check-off; this will make the user inactive/disabled.
  - This will disable a user from the system, but if the user information is sent in a provisioning file without being their user type changed to FALSE, the account will be active/enabled again.
  - The user's name will remain in the display when complete should they need to be active/enabled in the future.
- 6. Click "OK"

| tome                                                     | Users                                                                                                    | Forefront Identity Manager Webp                                                                                                    | sage Dialog                                                       |                  |                                                                                                    |                 |
|----------------------------------------------------------|----------------------------------------------------------------------------------------------------|----------------------------------------------------------------------------------------------------|-------------------------------------------------------------------|------------------|----------------------------------------------------------------------------------------------------|-----------------|
| iecurity Groups (SGs)                                    | 8 9 X                                                                                                    | https://fimportel.test.fidoesso.org/                                                                                                    | identitymanagement/aspx/common/popup.aspx                         | 8                | Search for                                                                                                    | Search within:  |
| My SOL                                                   | New Zoon Non                                                                                                    | John Doe (Florida D                                                                                                    | epartment of Education)                                           | +2 0             |                                                                                                    | Advanced Search |
| Ny Tradie<br>DOC Applications<br>TLDOE Application Rotes | Andrea Lathern (Pinola Department of<br>Carlos Butos (Pinola Department of<br>Denki, Lackton (Pinola Department,<br>Donky Rindes (Pientia Department of<br>Oregory Decide (Pinola Department of La<br>Lee Bew (Pinola Department of La<br>Lee Bew (Pinola Department of La<br>Rabert Pitol (Pinola Department of<br>Sent Tomascenski (Pinola Department of<br>Sent Tomascenski (Pinola Department of Department of<br>Sent Tomascenski (Pinola Department of Department of<br>Sent Tomascenski (Pinola Department of Department of Department o | Active Unctive<br>Checked means analysis user<br>LEA Administrators<br>First Name<br>Latt Name<br>Middle Name<br>Suffix<br>Display Name<br>Login Name | John Dee (Florida Department ef Education) 2 John der @flider.erg | Mere information | andraulahlamBflöceung<br>carlonbuttBflöceung<br>delick jecksonBflöceung<br>jebniske@flöceung<br>jebniske@flöceung<br>jebniske@flöceung<br>jebniske@flöceung<br>kernakeworkki@flöceung<br>stornsser@hotmail.com |                 |

- The final screen will display a summary.
   If correct, select "Submit" otherwise you may select "Back" to make corrections.

|                     | U3CI3                                                                                                    | Forefront Identity Manager Webpage Dialog                                     |                   |                    |                           |                                                                                                    |                 |
|---------------------|----------------------------------------------------------------------------------------------------|-------------------------------------------------------------------------------|-------------------|--------------------|---------------------------|----------------------------------------------------------------------------------------------------|-----------------|
| curity Groups (SGs) | 2 Q X                                                                                                    | https://fimportal.test.fidoesse.org/identitymanagement/aspi/common/popup.aspx |                   | <b>a</b>           | Search Item Search within | Search within:                                                                                                    |                 |
| My SOL              | New Jona Barry                                                                                                    | John Doe (Florida Department                                                  | of Education)     |                    | +3 0                      |                                                                                                    | Advanced Search |
| cis                 | Display Name +                                                                                                    | General Work Info Application Roles Pau                                       | uword Reset       |                    |                           | E-mail                                                                                                    |                 |
| ND Applications     | Derick Lackzon (Florida Department     Durly Rhodes (Florida Department     Durly Rhodes (Florida Department     Jain Dee (Florida Department of Lis     Lee Bew (Florida Department of Lis     Lyrin Butta Florida Department of Lis     Rabert PHrtl (Florida Department of Lis     Rabert PHrtl (Florida Department of Lis     Sent Termssrenks): (Florida Department     sett Termssrenks): (Florida Department | Single Value Attribute:<br>Valid User                                         | Ole Value<br>True | New Value<br>False |                           | deisk jedaoriä/fidocorg<br>bobgfeff8eutlosk.com<br>gregory.dogd.fidocorg<br>jehn.dec@fidocorg<br>jehn.dec@fidocorg<br>jehn.dec@fidocorg<br>jehn.dec@fidocorg<br>bob.phrff@mucrosoft.com<br>scatt.com.szeroki@fidocorg<br>stormsze@hotmail.com |                 |

# 7 SSO Reports

There are three reports available from the FLDOE SSO Portal for LEA Administrators; Location Administrators do not have access to this item.

- Identity & Authorization File Processing Report Report displays information about identity and authorization file processing. Such as information as how many records were processed and if any errors occurred.
- Certificate Report Report displays information on SSL and Code Signing Certificates.
- LEA Users Report Displays users in an LEA.

#### To access SSO Reports:

1. Log in to the FLDOE SSO, click on SSO Reports

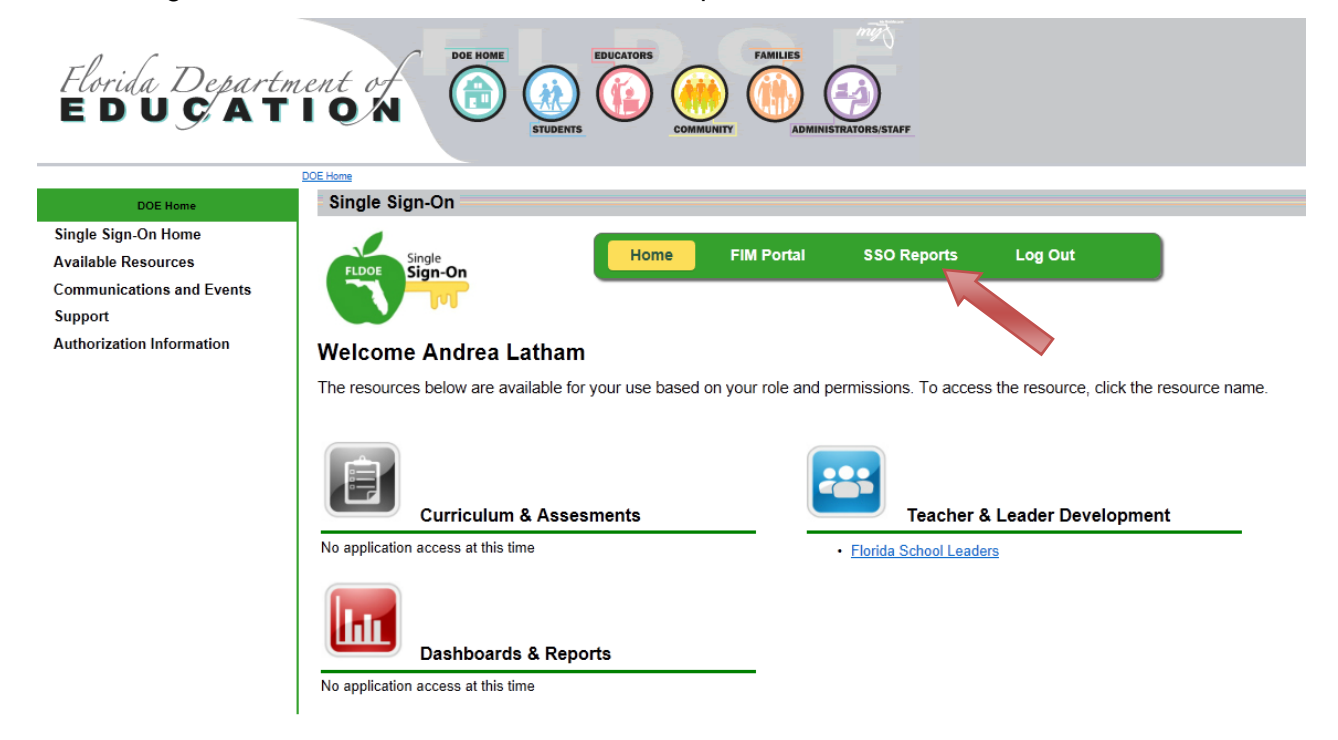

2. Click on the report you wish to view.

| Florida Department of DE HOME<br>EDUCATORS EDUCATORS |                                                                                                    |  |  |  |
|----------------------------------------------------------------------------------------------------|----------------------------------------------------------------------------------------------------|--|--|--|
| DOE Home                                                                                                    | Single Sign-On                                                                                                    |  |  |  |
| Single Sign-On Home<br>Available Resources<br>Communications and Events<br>Support                                                                                                    | FLODE Sign-On<br>Sign-On                                                                                                    |  |  |  |
| Authorization Information                                                                                                    | SSO Reports                                                                                                    |  |  |  |
|                                                                                                    | Identity & Authorization File Processing Report         Report displays information about Identity and authorization file processing. Such as information as how many records were processed and if any errors occured.         Image: Certificate Report         Report Displays information on SSL and Code Signing Certificates         Image: Certificate Report         Report Displays information on SSL and Code Signing Certificates         Image: Displays users in an LEA |  |  |  |

3. Enter the report parameters desired and select Run Report.

| FLDOE Sign-On | Report Parameters:                                       |  |  |  |
|---------------|----------------------------------------------------------|--|--|--|
| Reports       | Begin Date: IIII End Date: IIII<br>Select File Type: All |  |  |  |
|               | Run Report                                               |  |  |  |